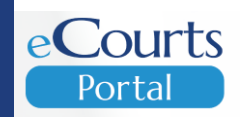

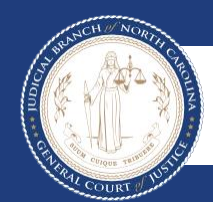

Portal Advanced User Guide Accessing Judicial Records 02/07/2023

## TABLE OF CONTENTS

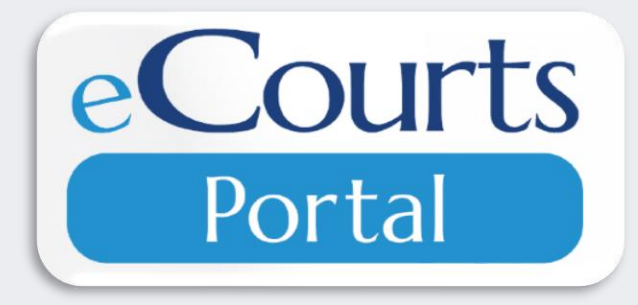

| SECTION               | PAGE |
|-----------------------|------|
| Introduction          | 3    |
| Terminology           | 5    |
| Accessing Portal      | 6    |
| Smart Search          | 7    |
| Register of Actions   | 24   |
| Wild Card Search      | 26   |
| Judgment Search       | 27   |
| <u>Make Payment</u> s | 34   |
| Search Hearings       | 39   |
| Search Results        | 47   |
| Logging into Portal   | 48   |
| Elevated Access       | 49   |
|                       |      |

## INTRODUCTION

**eCourts Portal,** a Tyler Technologies product, is designed for users to view court calendars, information, records, pay fees and fines online, and judgment information, indexed in accordance with North Carolina General Statute § 7A-109(b).

Purpose of This Guide:

 Assist the general public and registered users in accessing court information with stepby-step guidance, particularly when accessing eCourts Portal outside of a courthouse terminal.

## JUSTICE FOR ALL

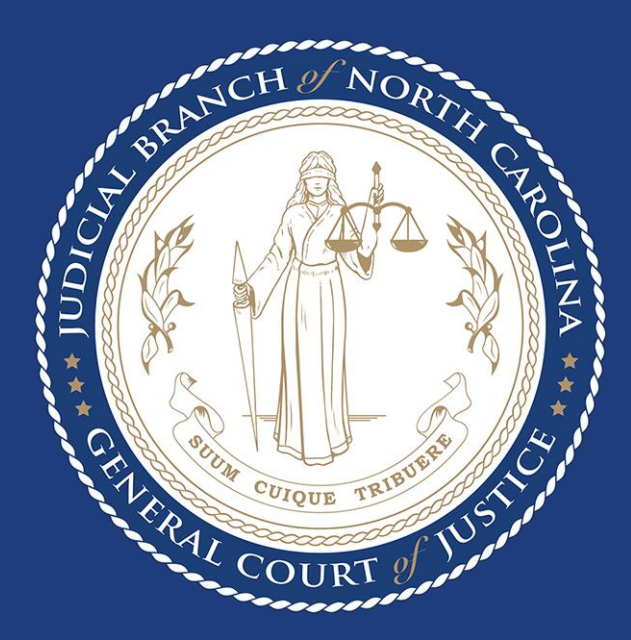

The North Carolina Judicial branch is committed to providing <u>Justice</u> <u>For All</u> citizens of North Carolina. While Portal provides public access to most cases in Odyssey.

Please note the following:

Categories of records classified as confidential or sealed cannot be accessed via Portal, including:

- Court records sealed by judicial order
- Pre-Birth Determinations

Some categories of records are classified as restricted to the public and require Elevated Access to view in Portal:

- Criminal Warrants Unreturned
- Juvenile case records
- Protective Order Records
  - Non-Domestic Restraining Orders Filed by Agency
  - Non-Domestic Restraining Orders Filed by Other
  - Domestic Violence Protection Orders
- Special Proceeding Confidential for Name Change, Involuntary Commitment, and Other

## TERMINOLOGY

| Portlets:            | Sections on the Portal home page that allow the user to access Portal features                 |
|----------------------|------------------------------------------------------------------------------------------------|
| Register of Actions: | A summary of public docket entries in public case types based upon the clerk's official record |
| Wild Card:           | Wild cards take the place of one or more characters in a search term                           |
| Index:               | A brief snapshot of a Judgment                                                                 |
|                      |                                                                                                |
|                      |                                                                                                |
|                      |                                                                                                |
|                      |                                                                                                |
|                      |                                                                                                |
|                      |                                                                                                |
|                      |                                                                                                |

#### NOTES

 The Register of Actions is NOT the official court record

## **ACCESSING PORTAL**

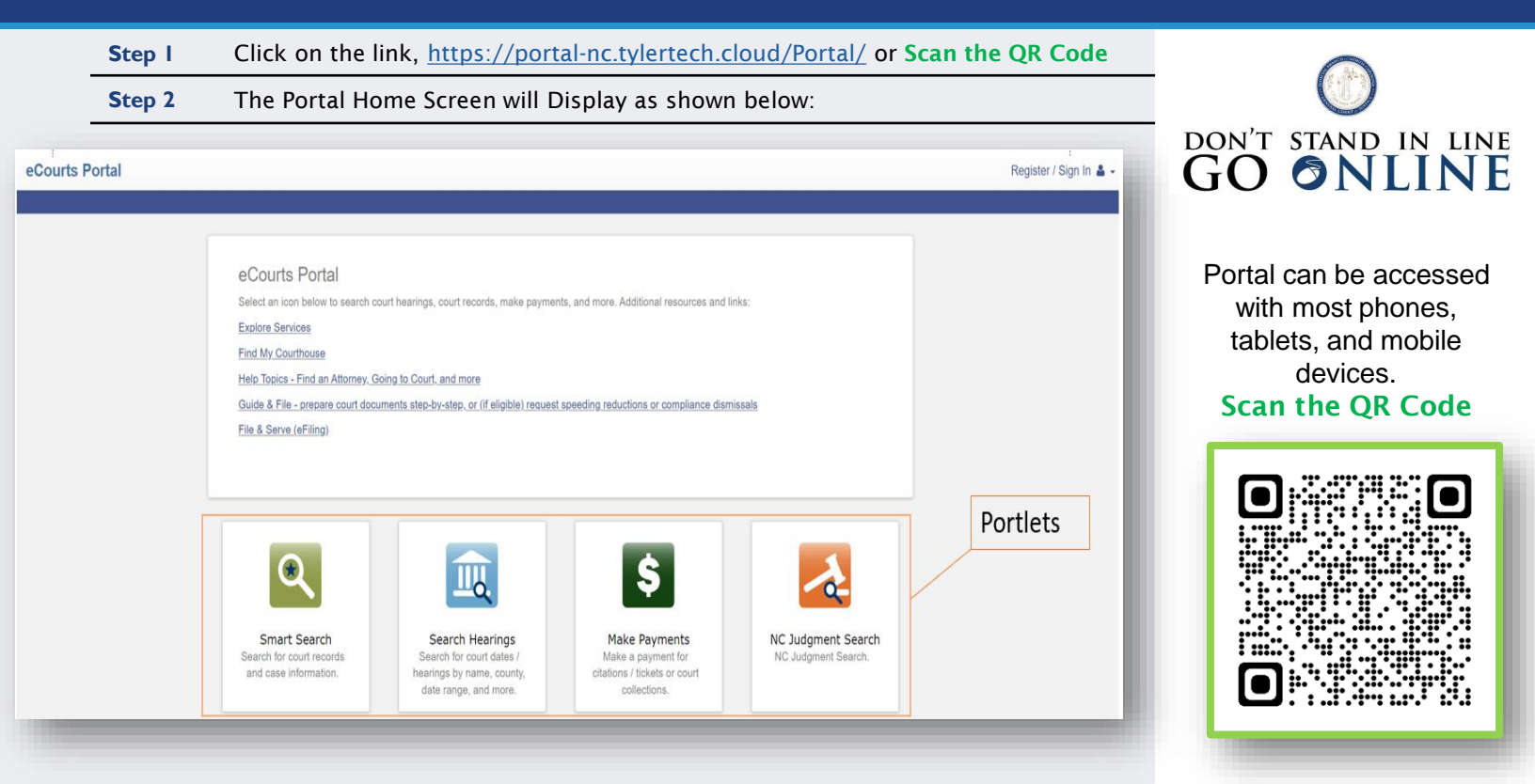

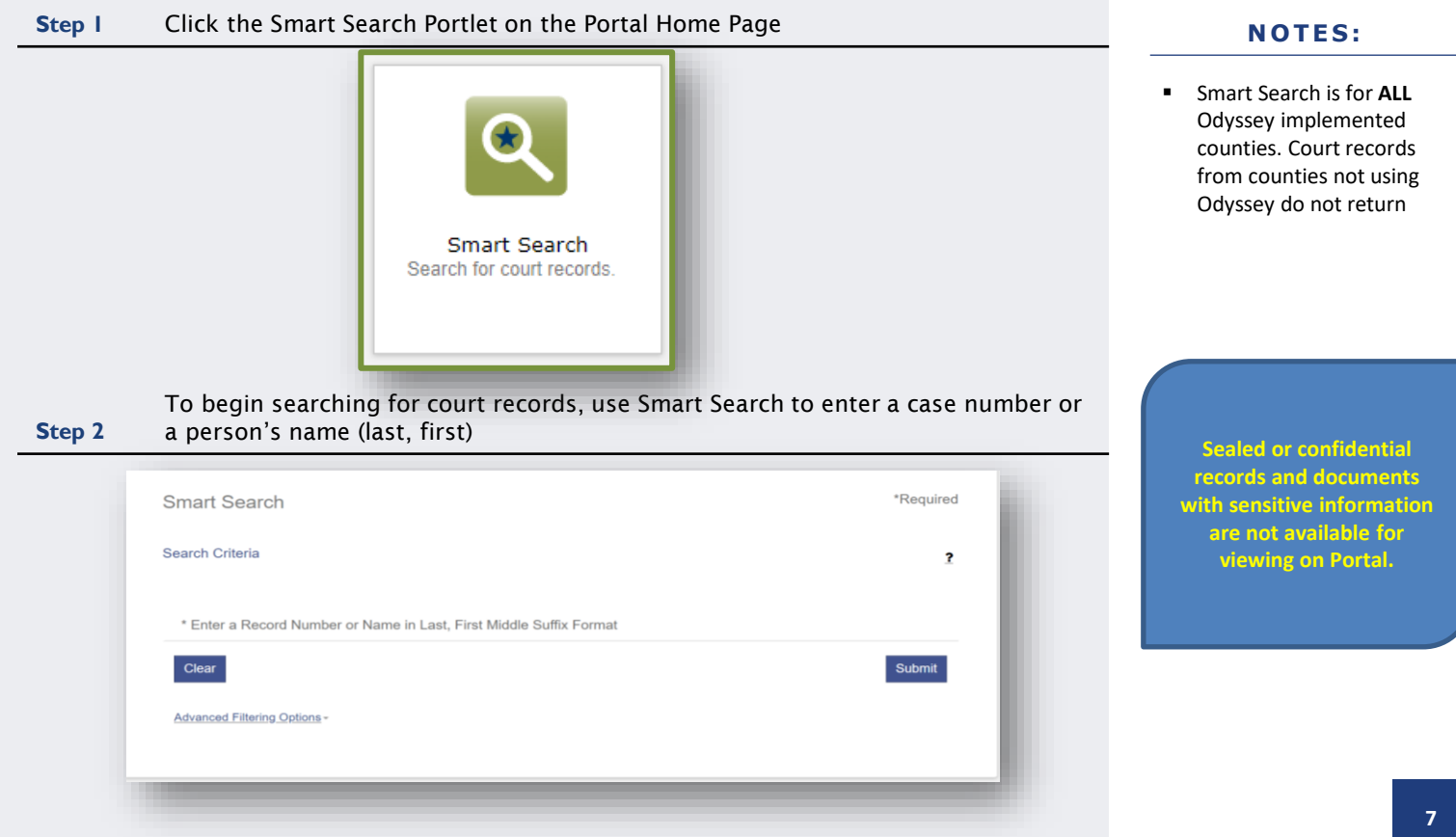

| tep 3 Click Submit                                 |                                       |           | NOTES:                                                                                                    |
|----------------------------------------------------|---------------------------------------|-----------|----------------------------------------------------------------------------------------------------|
| Smart Search<br>Search Criteria<br>23IFf000022-420 | *Required                             |           | <ul> <li>Smart Search is for ALL<br/>Odyssey implemented<br/>counties. Court records<br/>from counties not using<br/>Odyssey do not return</li> </ul> |
| Clear<br>Advanced Filtering Options -              | BASIC SEARCH                          |           |                                                                                                    |
|                                                    | RECORD NUMBER                         |           |                                                                                                    |
|                                                    | Smart Search                          | *Required |                                                                                                    |
|                                                    | Search Criteria                       | 2         | (                                                                                                    |
|                                                    | Smith, John                           |           | Sealed or confidential<br>records and documents                                                                                                    |
|                                                    | Clear<br>Advanced Filtering Options - | Submit    | with sensitive informatio<br>are not available for<br>viewing on Portal.                                                                              |
|                                                    |                                       |           |                                                                                                    |

| Style / Defendant<br>FISCIAL, ARTIE<br>earch Re<br>turned 200 case | esults<br>es that have been grouped | ✓ <u>Status</u> Pending d by party name, but      | ✓ <u>Location</u> Harnett District Court could have returned more. PI     | t<br>lease narrow the search b<br>V Date of Birth        | ✓ <u>Party Name</u> FISCIAL, ARTIE     y entering more precise criteri | ✓ Party<br>Defer<br>Prin<br>ia.             |
|--------------------------------------------------------------------|-------------------------------------|---------------------------------------------------|---------------------------------------------------------------------------|----------------------------------------------------------|------------------------------------------------------------------------|---------------------------------------------|
| Style / Defendant<br>FISCIAL, ARTIE<br>earch Re<br>turned 200 case | es that have been grouped           | ✓ <u>Status</u><br>Pending d by party name, but a | Location     Harnett District Court could have returned more. PI          | t<br>ease narrow the search b<br>V Date of Birth         | Party Name FISCIAL, ARTIE y entering more precise criteri              | v Party<br>Defen<br>Ia.                     |
| Style / Defendant<br>FISCIAL, ARTIE<br>earch Re<br>turned 200 case | 2SUITS<br>es that have been grouped | Status     Pending                                | ✓ <u>Location</u> Harnett District Court     Could have returned more. PI | t<br>lease narrow the search b<br><u>V</u> Date of Birth | Party Name FISCIAL, ARTIE y entering more precise criteri              | ✓ Party<br>Defen<br>Prin<br>ia.             |
| Style / Defendant<br>FISCIAL, ARTIE<br>earch Re<br>turned 200 case | es that have been grouped           | ✓ <u>Status</u><br>Pending d by party name, but d | Location     Harnett District Court could have returned more. PI          | t<br>lease narrow the search b<br><u>V</u> Date of Birth | Party Name FISCIAL, ARTIE y entering more precise criter               | v Paty<br>Defen<br>Prin                     |
| FISCIAL, ARTIE<br>earch Re<br>turned 200 case                      | SUITS<br>es that have been grouped  | Pending                                           | Harnett District Cour                                                     | t<br>lease narrow the search b<br><u>V</u> Date of Birth | FISCIAL, ARTIE                                                         | Defen<br>Prin                               |
| earch Re<br>turned 200 case                                        | 2SUITS<br>es that have been grouped | d by party name, but d                            | could have returned more. Pl                                              | lease narrow the search b                                | y entering more precise criter                                         | Prin                                        |
| earch Re<br>turned 200 case                                        | es that have been grouped           | d by party name, but d                            | could have returned more. Pl                                              | lease narrow the search b                                | y entering more precise criter                                         | Prin                                        |
| earch Re<br>turned 200 case                                        | SUITS                               | d by party name, but (                            | could have returned more. Pl                                              | iease narrow the search b                                | y entering more precise criter                                         | ia.                                         |
| H, JOHN                                                            | es that have been grouped           | d by party name, but                              | could have returned more. Pl                                              | lease narrow the search b                                | y entering more precise criter                                         | la.                                         |
| н, јони                                                            |                                     |                                                   |                                                                           | ✓ Date of Birth                                          |                                                                        |                                             |
| н, јони                                                            |                                     |                                                   |                                                                           | 1                                                        |                                                                        |                                             |
|                                                                    |                                     |                                                   |                                                                           |                                                          |                                                                        |                                             |
|                                                                    |                                     |                                                   |                                                                           |                                                          |                                                                        |                                             |
|                                                                    |                                     |                                                   |                                                                           |                                                          |                                                                        | Cases (1)                                   |
| Number 😽                                                           | Style / Defendant                   | V Sta                                             | tue                                                                       | V Location                                               | 💟 Party Name                                                           | V Party Type                                |
| 0002074 420                                                        | HARNETT CO ORO VS 1                 |                                                   | nosod Einal Judgmont No T                                                 | Fial Harpott District                                    | Court SMITH JOH                                                        | Defendant                                   |
| 002074-420                                                         | HARNETT CO OBO VS J                 | UNIX SMITH DIS                                    | posed - Final Judgment No h                                               | Harriett District                                        | Court Smith, Joh                                                       | Derendanc                                   |
|                                                                    |                                     |                                                   |                                                                           |                                                          |                                                                        |                                             |
| н, јони                                                            |                                     |                                                   |                                                                           |                                                          |                                                                        |                                             |
| ent Address:                                                       |                                     |                                                   |                                                                           |                                                          |                                                                        | Cases (1)                                   |
| ABATTOIR ROAD                                                      | )                                   |                                                   |                                                                           |                                                          |                                                                        |                                             |
| 3, NC 27321                                                        |                                     |                                                   |                                                                           |                                                          |                                                                        |                                             |
|                                                                    |                                     |                                                   |                                                                           |                                                          |                                                                        |                                             |
| Number 🗸                                                           | Style / Defendant                   | ▼ Sta                                             | tus                                                                       | ✓ Location                                               | ✓ Party Name                                                           | ✓ Party Type                                |
| H,<br>ent<br>ABA                                                   | JOHN<br>Address:<br>TTOIR ROAE      | JOHN<br>Address:<br>ITTOIR ROAD                   | JOHN<br>Address:<br>ITTOIR ROAD<br>NC 27521                               | JOHN<br>Address:<br>ITOIR ROAD                           | JOHN<br>Address:<br>ITTOIR ROAD<br>NC 27521                            | JOHN<br>Address:<br>ITTOIR ROAD<br>NC 27521 |

CLICK TO RETURN TO TABLE OF CONTENTS

- The maximum results returned is 200
- If the <u>error message</u> stating
   "200 results were returned," then use the Advanced
   Filtering Options to narrow search results
- Case number results are specific and return only records with that case number
- Name searches typically return a greater number of records

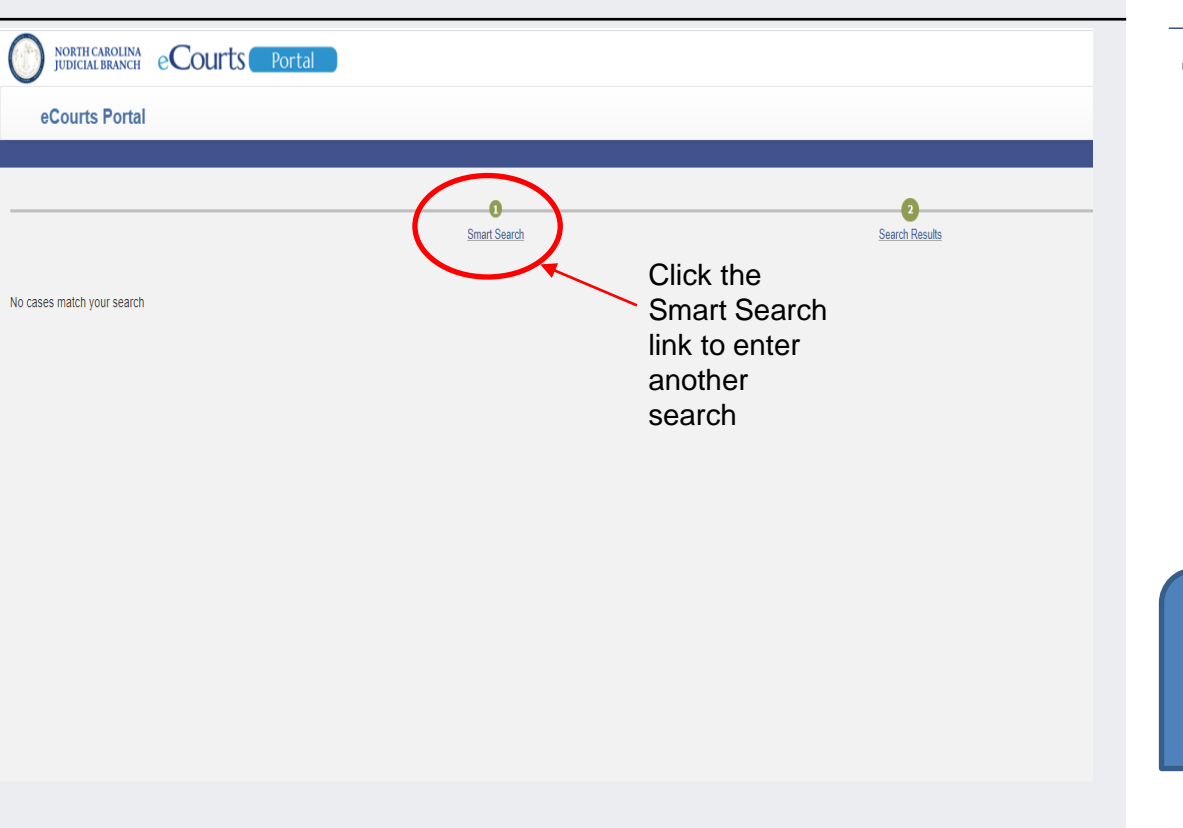

#### NOTES:

- If "No cases match your search" displays:
  - Confirm the case number/name entered is correct
  - Confirm the case number/name entered is in the correct format
  - The record may truly not exist
  - The record may be a Restricted case type

Sealed or confidential records and documents with sensitive information are not available for viewing on Portal.

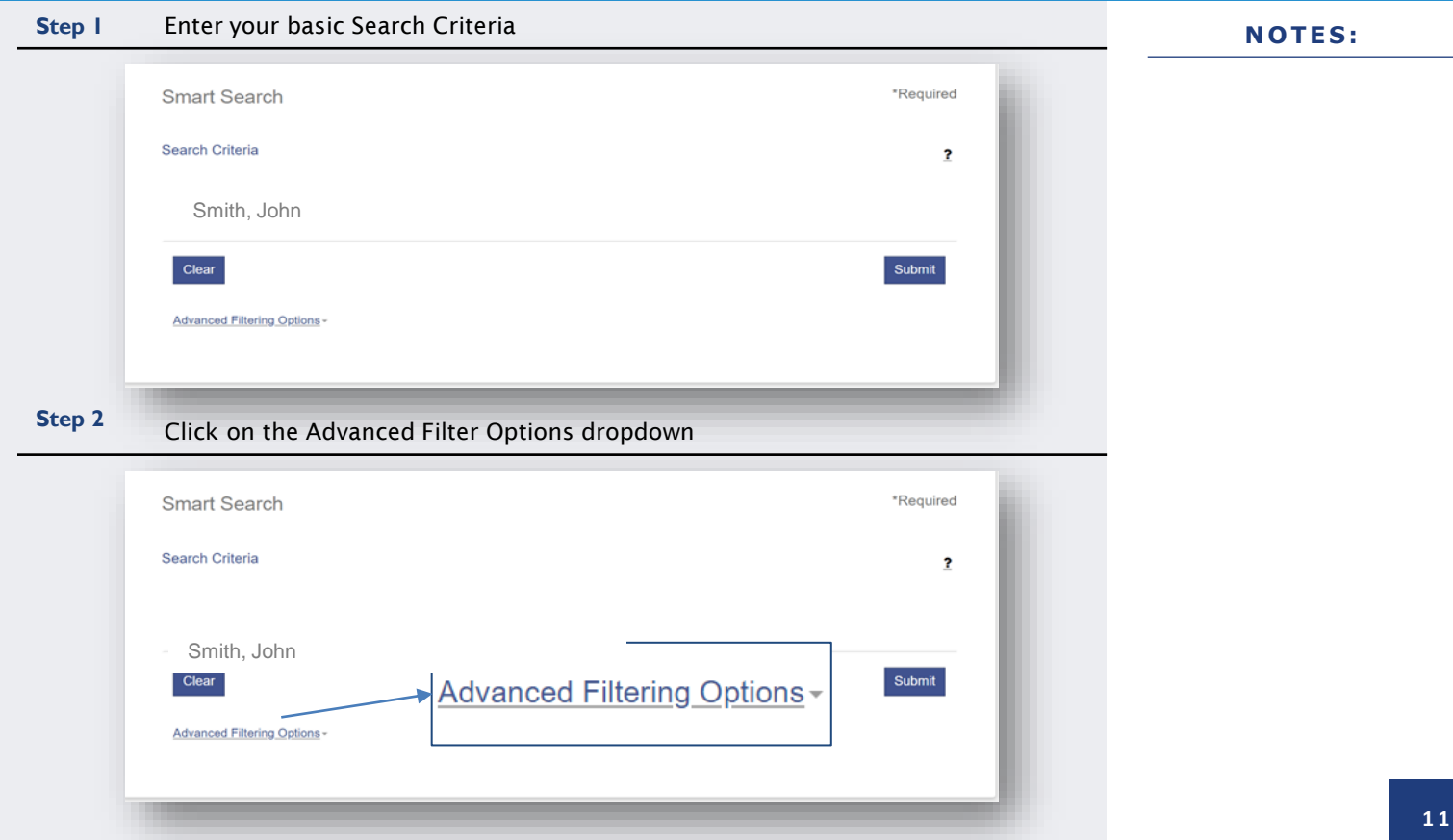

#### Step 3 Select your Advanced Filtering Search Criteria Options **General Options** Filter by Location Party Search Criteria All Locations Search by Harnett County Party Name Business Name Johnston County Nickname Lee County Sounds Like Filter by Date of Birth From Filter by Date of Birth To Filter by Search Type Smart Search Filter by Gender Include Filter by Ethnicity Cases Filter by FBI Number Filter by SO Number Case Search Criteria Filter by Case Type Filter by Case Status Filter by File Date Start Filter by File Date End

- Advance Filtering Options allow results to be filtered (or narrowed) by any one or combination of the following:
  - Location
  - o Party Search Criteria
  - Case Search Criteria

| 54 Select a Case Type from the Filter by Case                                                                                                    | Type Drop Dow     | n                                                                                                    | NOTES:                                                                                  |
|----------------------------------------------------------------------------------------------------|-------------------|----------------------------------------------------------------------------------------------------|-----------------------------------------------------------------------------------------|
| Case Search Criteria<br>Filter by Case Type                                                                                                    |                   |                                                                                                    | <ul> <li>Filtering by Case T<br/>does NOT narrow t<br/>Case Status selecti</li> </ul>   |
| All Public Records<br>Bond Forfeitures<br>Chill Actions<br>Criminal and Infraction<br>Estates                                                                                                    | ĺ                 | The Case Type filter<br>can be used to find<br>cases indexed<br>according to NCGS<br>§ 7A-109(b).                    | <ul> <li>A crosswalk list of<br/>Status by Case Typ<br/>follows on slides 1.</li> </ul> |
| Family<br>Registration                                                                                                    |                   |                                                                                                    |                                                                                         |
| <ul> <li><b>5</b> Based on the selected Case Type, select th</li> </ul>                                                                                                    | ne appropriate Ca | ase Status                                                                                                    |                                                                                         |
| Family         Projectation         0       5         Based on the selected Case Type, select the Case Search Criteria                                                                                                    | ne appropriate Ca | ase Status                                                                                                    |                                                                                         |
| Based on the selected Case Type, select th     Case Search Criteria     Filter by Case Type     Special Proceeding (non-confidential)                                                                                                    | ne appropriate Ca | ase Status                                                                                                    | _                                                                                       |
| Family         Postation         D 5       Based on the selected Case Type, select the         Case Search Criteria         Filter by Case Type         Special Proceeding (non-confidential)         Filter by Case Status                                                                                                    | ne appropriate Ca | ase Status                                                                                                    |                                                                                         |
| Family         Pagestation         S       Based on the selected Case Type, select the         Case Search Criteria         Filter by Case Type         Special Proceeding (non-confidential)         Filter by Case Status         Disposed - Clerk of Superior Court                                                                                                    | ne appropriate Ca | ase Status                                                                                                    |                                                                                         |
| Family         Repetation         5       Based on the selected Case Type, select the         Case Search Criteria         Filter by Case Type         Special Proceeding (non-confidential)         Filter by Case Status         Disposed         Disposed                                                                                                    | ne appropriate Ca | ase Status<br>Selecting a Case<br>Status, which is not                                                               |                                                                                         |
| Family         Point Section         S         Based on the selected Case Type, select the         Case Search Criteria         Filter by Case Type         Special Proceeding (non-confidential)         Filter by Case Status         Disposed - Clerk of Superior Court         Disposed         Disposed - Clerk of Superior Court                                                                                                    | ne appropriate Ca | ase Status<br>Selecting a Case<br>Status, which is not<br>applicable to the                                          |                                                                                         |
| Family         Reportation         5       Based on the selected Case Type, select the         Case Search Criteria         Filter by Case Type         Special Proceeding (non-confidential)         Filter by Case Status         Disposed - Clerk of Superior Court         Disposed - Clerk of Superior Court         Disposed - Discontinued         Disposed - Dispute of the Court                                                                                                    | ne appropriate Ca | ase Status<br>Selecting a Case<br>Status, which is not<br>applicable to the<br>Case Type, will                       |                                                                                         |
| Family         Pagestration         D 5       Based on the selected Case Type, select the         Case Search Criteria         Filter by Case Type         Special Proceeding (non-confidential)         Filter by Case Status         Disposed - Clerk of Superior Court         Disposed - Clerk of Superior Court         Disposed - Discontinued         Disposed - Final Judgment No Trial                                                                                                    | ne appropriate Ca | ase Status<br>Selecting a Case<br>Status, which is not<br>applicable to the<br>Case Type, will                       |                                                                                         |
| Family         Appendix         Appendix | ne appropriate Ca | ase Status<br>Selecting a Case<br>Status, which is not<br>applicable to the<br>Case Type, will<br>lead to incomplete |                                                                                         |

2

Case Status Civil Actions

## **Choose Case Type**

1

Bond Forfeiture Civil Foreclosure (CV) Civil Foreclosure (M) Civil General Civil Magistrate Confession of Judgment Non-Domestic Restraining Orders Summary Ejectment

## **Choose Case Status**

| Adjudicated Incompetent                           |
|---------------------------------------------------|
| Appealed                                          |
| Disposed - Clerk of Superior Court                |
| Disposed - Discontinued                           |
| Disposed - Dismissal on Order of the Court        |
| Disposed - Final Judgment No Trial                |
| Disposed - Other                                  |
| Disposed - Post Disposition Activity              |
| Disposed - Trial by Judge                         |
| Disposed - Trial by Jury                          |
| Disposed - Trial by Magistrate                    |
| Disposed - Voluntary Dismissal                    |
| Incompetent to Stand Trial (Incapable to Proceed) |
| Inpatient Involuntarily Committed                 |
| Not Guilty by Reason of Insanity                  |
| Outpatient Commitment Dangerous                   |
| Pending                                           |
| Removal of Mental Health Bar                      |
| Reopened                                          |
| Small Claims Appeal                               |
| Stayed                                            |
| Substance Abuse Commitment                        |
| Transfer of SPC file                              |
| Transfer to Another County                        |
| Transferred to Superior Court                     |
| Trial De Novo                                     |
| Unserved                                          |
| SPC Index Conversion                              |

2

Case Status

## **Civil Actions Continued**

## **Choose Case Type**

Civil Domestic with Divorce Civil Domestic without Claim for Divorce Domestic Violence Protection Order Filed By Agency Domestic Violence Protection Order Filed By Other Miscellaneous Domestic Filings

## **Choose Case Status**

| Administrative Closure                     |
|--------------------------------------------|
| Appealed                                   |
| Completed                                  |
| Disposed                                   |
| Disposed - Clerk of Superior Court         |
| Disposed - Discontinued                    |
| Disposed - Dismissal on Order of the Court |
| Disposed - Final Judgment No Trial         |
| Disposed - Other                           |
| Disposed - Post Disposition Activity       |
| Disposed - Trial by Judge                  |
| Disposed - Trial by Jury                   |
| Disposed - Trial by Magistrate             |
| Disposed - Voluntary Dismissal             |
| Pending                                    |
| Remanded                                   |
| Reopened                                   |
| Stayed                                     |
| Transfer to Another County                 |
| Transferred to Superior Court              |
| Unserved                                   |
| Transfer of SPC file                       |
| Transfer to Another County                 |
| Transferred to Superior Court              |
| Trial De Novo                              |
| Unserved                                   |

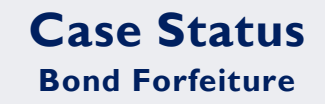

Choose Your Case Type

**Bond Forfeitures** 

1

| LICK TO RETURN TO TABLE OF CONTENTS |
|-------------------------------------|

| Choose Case Status                                |
|---------------------------------------------------|
| Adjudicated Incompetent                           |
| Appealed                                          |
| Disposed - Clerk of Superior Court                |
| Disposed - Discontinued                           |
| Disposed - Dismissal on Order of the Court        |
| Disposed - Final Judgment No Trial                |
| Disposed - Other                                  |
| Disposed - Post Disposition Activity              |
| Disposed - Trial by Judge                         |
| Disposed - Trial by Jury                          |
| Disposed - Trial by Magistrate                    |
| Disposed - Voluntary Dismissal                    |
| Incompetent to Stand Trial (Incapable to Proceed) |
| Inpatient Involuntarily Committed                 |
| Not Guilty by Reason of Insanity                  |
| Outpatient Commitment Dangerous                   |
| Pending                                           |
| Removal of Mental Health Bar                      |
| Reopened                                          |
| Small Claims Appeal                               |
| Stayed                                            |
| Substance Abuse Commitment                        |
| Transfer of SPC file                              |
| Transfer to Another County                        |
| Transferred to Superior Court                     |
| Trial De Novo                                     |
| Unserved                                          |
| SPC Index Conversion                              |

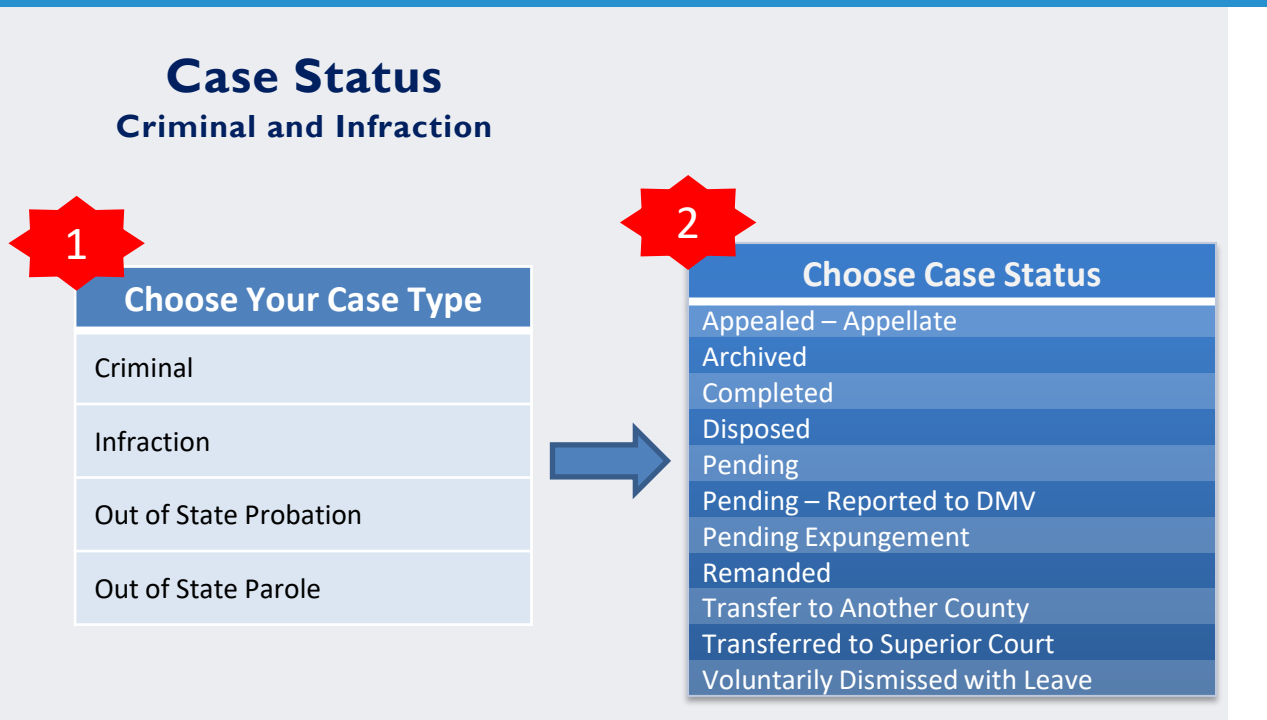

## **Case Status**

Estates

## **Choose Case Type**

Decedents' Estate – Full Administration

Decedents' Estate - Small Estate

Document / Filing (No Further Action)

Funds Deposited for a Minor / Incapacitated Person Guardianship - Acceptance of Transfer from Another State Guardianship - General or Estate Guardianship – Person

Proceeding For Judicial Relief

Trust - Cemetery Trust

Trust - Testamentary Trust With Accountings Required

#### 2 **Choose Case Status** Active Reopened Adjudicated Incompetent Appealed Closed **Disposed - Clerk of Superior Court** Disposed - Discontinued Disposed - Dismissal on Order of the Court **Disposed - Final Judgment No Trial Disposed - Post Disposition Activity** Disposed - Trial by Judge **Disposed - Trial by Jury** Disposed - Trial by Magistrate **Disposed - Voluntary Dismissal** Incompetent to Stand Trial (Incapable to Proceed) Inpatient Involuntarily Committed Not Guilty by Reason of Insanity **Outpatient Commitment Dangerous** Pending Remanded Removal of Mental Health Bar Substance Abuse Commitment Transfer of SPC file Transfer to Another County **Transferred to Superior Court** Will/Codicil for Safekeeping Withdrawn SPC Index Conversion

## Case Status Family

## Choose Case Type

**Civil Domestic with Divorce** 

Civil Domestic without Claim for Divorce

**Miscellaneous Domestic Filings** 

## 2 **Choose Case Status** Administrative Closure Appealed Completed Disposed Disposed - Clerk of Superior Court **Disposed - Discontinued** Disposed - Dismissal on Order of the Court **Disposed - Final Judgment No Trial Disposed** - Other **Disposed - Post Disposition Activity** Disposed - Trial by Judge Disposed - Trial by Jury **Disposed - Trial by Magistrate Disposed - Voluntary Dismissal** Pending Remanded Reopened Stayed Transfer to Another County Transferred to Superior Court Unserved

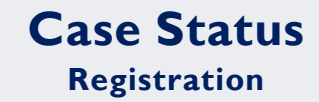

## Choose Your Case Type

Registration

1

| Choose Case Status                               |
|--------------------------------------------------|
| Adjudicated Incompetent                          |
| Appealed                                         |
| Disposed - Clerk of Superior Court               |
| Disposed - Discontinued                          |
| Disposed - Dismissal on Order of the Court       |
| Disposed - Final Judgment No Trial               |
| Disposed - Other                                 |
| Disposed - Post Disposition Activity             |
| Disposed - Trial by Judge                        |
| Disposed - Trial by Jury                         |
| Disposed - Trial by Magistrate                   |
| Disposed - Voluntary Dismissal                   |
| ncompetent to Stand Trial (Incapable to Proceed) |
| npatient Involuntarily Committed                 |
| Not Guilty by Reason of Insanity                 |
| Dutpatient Commitment Dangerous                  |
| Pending                                          |
| Removal of Mental Health Bar                     |
| Reopened                                         |
| Small Claims Appeal                              |
| Stayed                                           |
| Substance Abuse Commitment                       |
| Transfer of SPC file                             |
| Fransfer to Another County                       |
| Fransferred to Superior Court                    |
| Frial De Novo                                    |
| Jnserved                                         |
| SPC Index Conversion                             |
|                                                  |

2

## Case Status

## **Special Proceeding**

## **Choose Case Type**

Foreclosure (Special Proceeding)

Incompetency

1

Name Change

**Special Proceeding** 

## Choose Case Status

Active Reopened Adjudicated Incompetent Closed **Disposed - Clerk of Superior Court Disposed - Discontinued** Disposed - Dismissal on Order of the Court **Disposed - Final Judgment No Trial Disposed - Post Disposition Activity** Disposed - Trial by Judge **Disposed - Trial by Jury** Disposed - Trial by Magistrate **Disposed - Voluntary Dismissal** Incompetent to Stand Trial (Incapable to Proceed) Inpatient Involuntarily Committed Not Guilty by Reason of Insanity **Outpatient Commitment Dangerous** Pending Remanded Removal of Mental Health Bar Substance Abuse Commitment Transfer of SPC file Transfer to Another County **Transferred to Superior Court** Will/Codicil for Safekeeping Withdrawn SPC Index Conversion

2

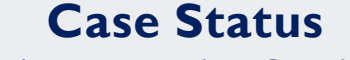

**Special Proceeding Continued** 

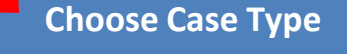

Adoptions

**Choose Case Status** 

Administrative Closure Appealed Completed Disposed **Disposed - Clerk of Superior Court Disposed - Discontinued** Disposed - Dismissal on Order of the Court **Disposed - Final Judgment No Trial Disposed - Other Disposed - Post Disposition Activity** Disposed - Trial by Judge **Disposed - Trial by Jury Disposed - Trial by Magistrate Disposed - Voluntary Dismissal** Pending Remanded Reopened Stayed Transfer to Another County **Transferred to Superior Court** Unserved

## Case Status

## Wills Deposited for Safekeeping

## Choose Case Type

Wills Deposited for Safekeeping

| Step 6 Click Subline                       | NO                                    | TES |
|--------------------------------------------|---------------------------------------|-----|
|                                            |                                       |     |
|                                            |                                       |     |
| Case Search Criteria                       |                                       |     |
| Jase Search Ontena                         |                                       |     |
| Filter by Case Type                        |                                       |     |
| Special Proceeding (non-confidential)      | · · · · · · · · · · · · · · · · · · · |     |
|                                            |                                       |     |
| Filter by Case Status                      |                                       |     |
| Disposed - Clerk of Superior Court         |                                       |     |
| Construct of                               |                                       |     |
| Completed                                  | ^                                     |     |
| Lisposed                                   |                                       |     |
| Disposed - Clerk of Superior Court         |                                       |     |
| Disposed - Discontinued                    |                                       |     |
| Disposed - Dismissal on Order of the Court |                                       |     |
| Disposed - Final Judgment No Trial         |                                       |     |
| Disposed - Other                           |                                       |     |
| N IN IN U ISS                              | •                                     |     |
|                                            | Submit                                |     |

**Step 7** Results meeting the Filtering options will display

| Cases                                                      |                 |                              |                   |              |   |
|------------------------------------------------------------|-----------------|------------------------------|-------------------|--------------|---|
| Case Number 💙 Style / Defendant                            | ✓ <u>Status</u> | <ul> <li>Location</li> </ul> | Y Party Name      | Y Party Type | ~ |
| 23CR000001-910 STATE OF NORTH CAROLINA VS QCTECR def civil | Pending         | Wake Superior Court          | civil, QCTECR def | Defendant    |   |
| 23CR100002-910 STATE OF NORTH CAROLINA VS QCTECR def civil | Pending         | Wake District Court          | civil, QCTECR def | Defendant    |   |
| 23CR100003-910 STATE OF NORTH CAROLINA VS QCTECR def civil | Pending         | Wake Clerk of Superior Court | civil, QCTECR def | Defendant    |   |

## **REGISTER OF ACTIONS**

**Step I** When a Search Returns, Click on the underlined Case Number to display the Register of Actions

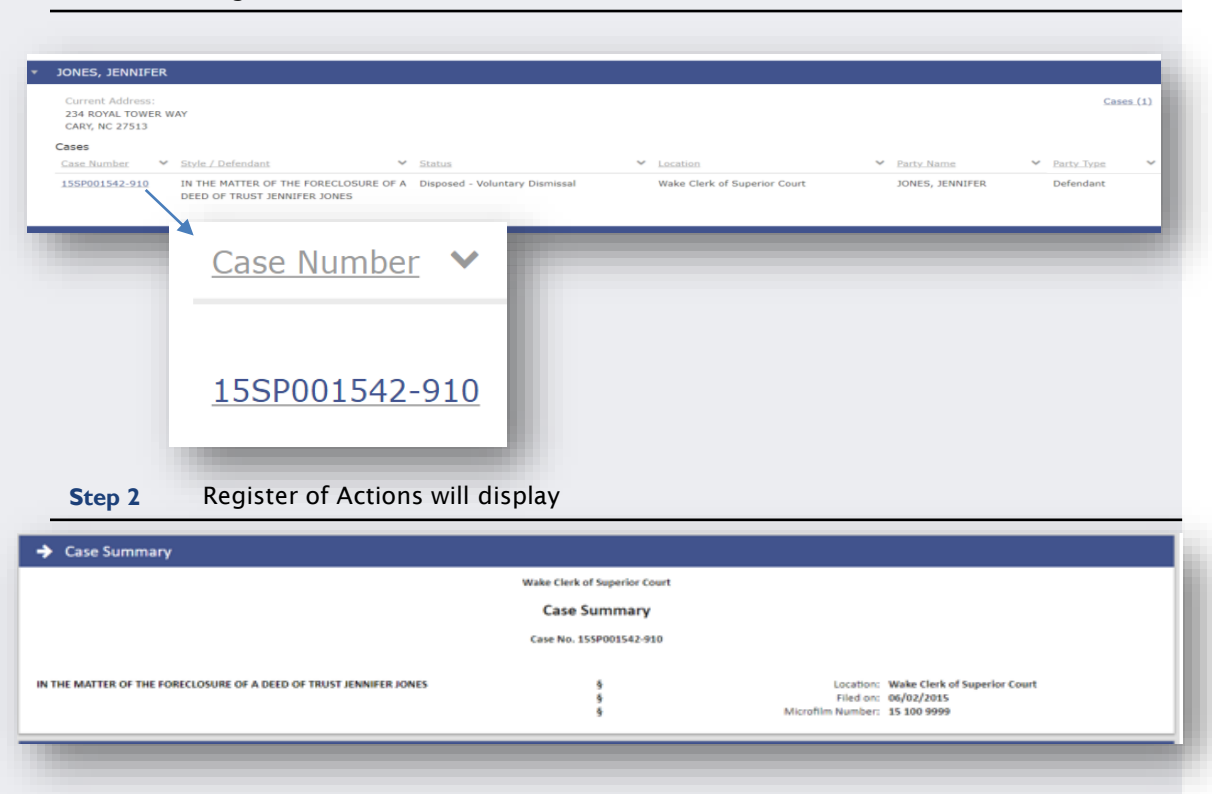

- The Register of Action is also known as the Case Summary
- The county Clerk of Court has Odyssey functionality to view the same Case Summary to assist with questions

## **REGISTER OF ACTIONS**

**Step 3** Use the menu on in the upper left corner of the Register of Actions Sections to jump to specific sections

| CASE SUMMARY           |
|------------------------|
| CASE INFORMATION       |
| ASSIGNMENT INFORMATION |
| PARTY INFORMATION      |
| CAUSES OF ACTION       |
| CASE EVENTS            |
| DISPOSITIONS           |
| ADD TO MY CASES        |
|                        |

- Causes of Action are only applicable to the following Case Categories:
  - o Civil
  - Family
  - Probate/Mental Health
- The Hearings and/or Financial Information sections display when there is information to display

## WILD CARD SEARCH

| Step I Use the * Wild Card to ass                                                                                                    | sist with Searching (see examples below)                                                                                                    |                                                                     |
|----------------------------------------------------------------------------------------------------|----------------------------------------------------------------------------------------------------|---------------------------------------------------------------------|
| 1 Click the ? in the unner right hand corner                                                                                                    | Framples                                                                                                    |                                                                     |
| Smart Search Req Search Criteria *Enter a Record Number or Name in Last, First Middle Suffix Format Clear                                                                                                    | equired Smart Search *Required Search Criteria *Enter a Record Number or Name in Last, First Middle Suffix Format 22CR* Clear Advanced Filtering Options             |                                                                     |
| 2 This message will appear.                                                                                                    | Smart Search *Required<br>Search Criteria 2<br>*Enter a Record Number or Name in Last, First Middle Suffix<br>Mill*, J*                                              | The Advance<br>Filtering<br>Options can<br>help narrow<br>wild card |
| Smart Search *Req<br>Search Criteria                                                                                                    | equired Advanced Filtering Options                                                                                                    | searches.                                                           |
| Type the record number in the search criteria felld.<br>To preform a wildcard search using a case number, enter at least four characters.<br>You can also type a case by a business name, click Advanced Filtering Options, navigate to the Gen<br>Options section, and select, "Business Name" from the Filter by Search Type drop-down list. Type to<br>business name in the search field above, and click Submit. Or use the Smart Search; if the business<br>includes a comma use a wildcard search by adding an " in place of the comma. Do not add anytl<br>after the ". | ieneral Search *Required<br>Search Criteria <u>1</u><br>*Enter a Record Number or Name in Last, First Middle Suffix Format<br>Miller*<br>Clear<br>Advanced Filtering |                                                                     |

#### CLICK TO RETURN TO TABLE OF CONTENTS

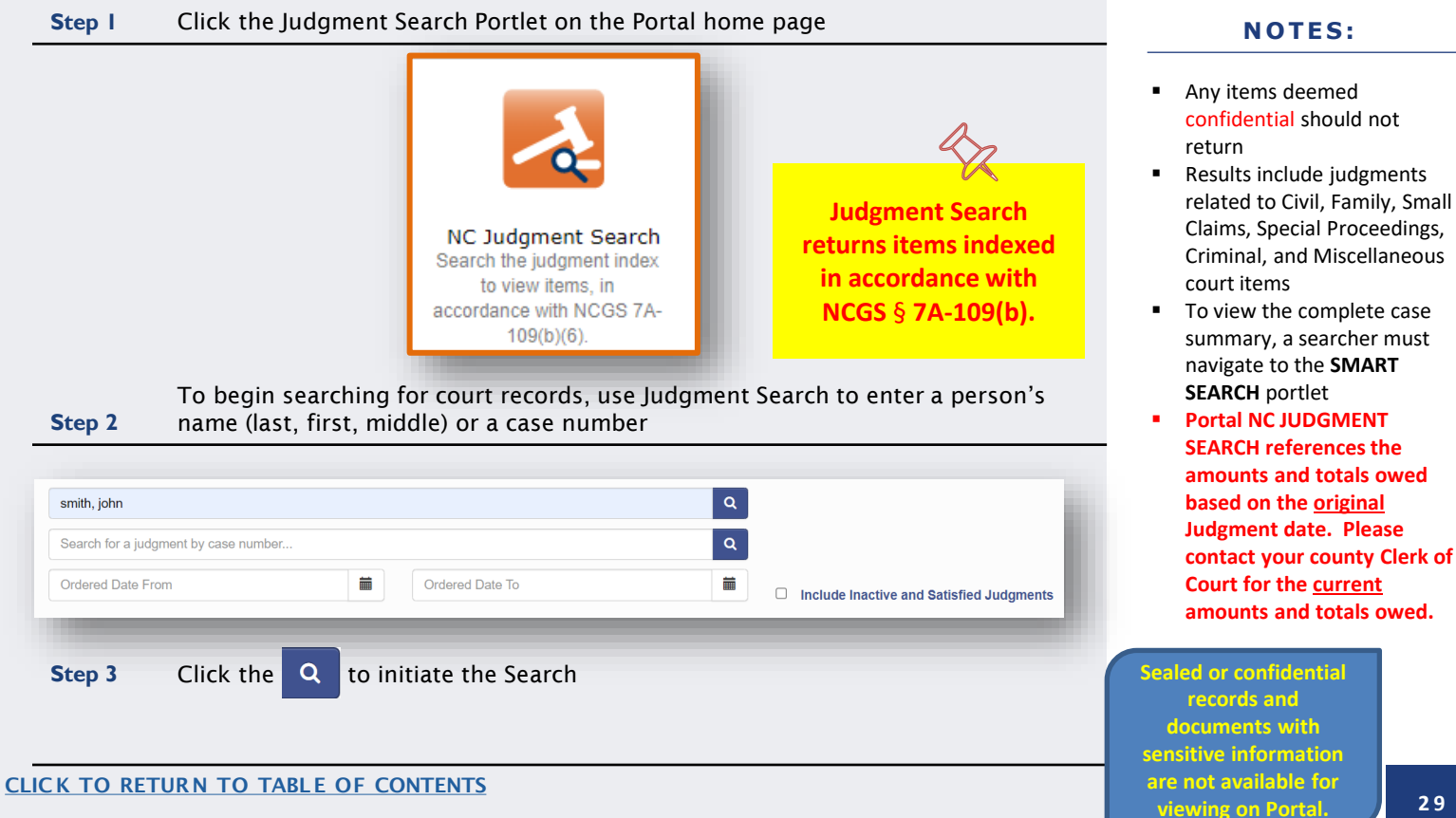

### **Step 4** Numerous results will be returned

| NOTES: |  |
|--------|--|
|--------|--|

| dament Type              |       |                                | \<br>\                           |                                           |               |
|--------------------------|-------|--------------------------------|----------------------------------|-------------------------------------------|---------------|
| Granted In Whole Or Part | 25099 | SMITH, DEVER                   | RAS                              |                                           | View Judgment |
| Historical               | 1020  | Case Number<br>97CVD016611-590 | Location<br>Mecklenburg District | Judgment Type<br>Granted in Whole or Part |               |
| 3 Recorded               | 5506  | 0                              |                                  |                                           |               |
| tence Type               |       | SMITH, D 🔿                     | earch                            | <b>Results</b> (1 - 10 of                 | 42069)        |
| Active                   | 3471  | Case Number                    |                                  | Ϋ́Υ,                                      | /             |
| Community                | 2228  | 9/CVD016611-5                  | Court                            |                                           |               |
| Conversion               | 3063  |                                | 246                              |                                           | View Judgment |
| Deferred Prosecution     | 0     | Case Number                    | Location                         | Indemont Tuno                             | the outgrief  |
| ) Fine                   | 0     | 97CVD016611-590                | Mecklenburg District             | Granted in Whole or Part                  |               |
| lore                     |       |                                | Court                            |                                           |               |
| ation                    |       | SMITH, DEVER                   | RA S.                            |                                           | View Judgment |
| Harnett District Court   | 2478  | Case Number<br>97CVD016611-590 | Location<br>Mecklenburg District | Judgment Type<br>Granted in Whole or Part |               |
| Hamett Superior Court    | 348   |                                | Court                            |                                           |               |

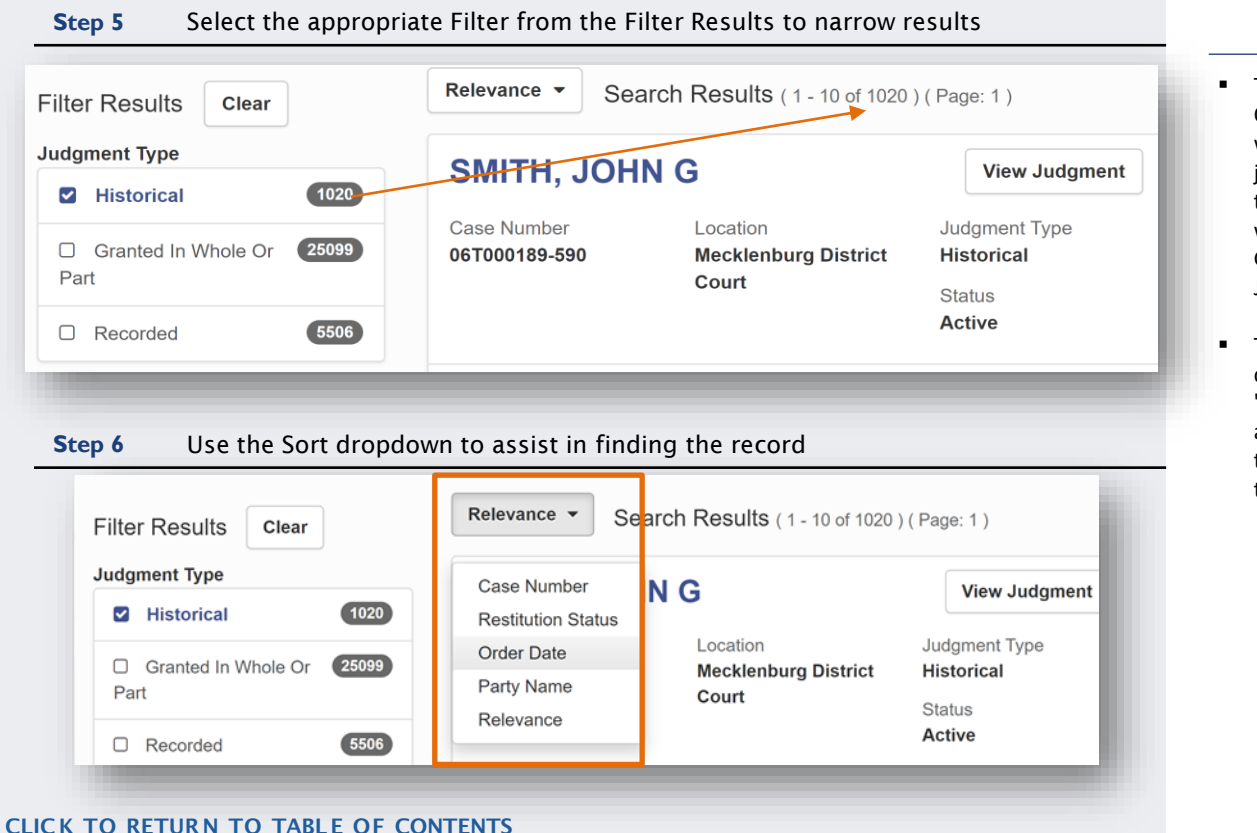

- The Advanced Filtering Options will assist users with narrowing down the judgment results based on the Judgment Type -- this will include Historical, Granted, and Recorded Judgment
- This can work in conjunction with the "Location" fields and the advanced results sort field to provide a snapshot of the judgment index

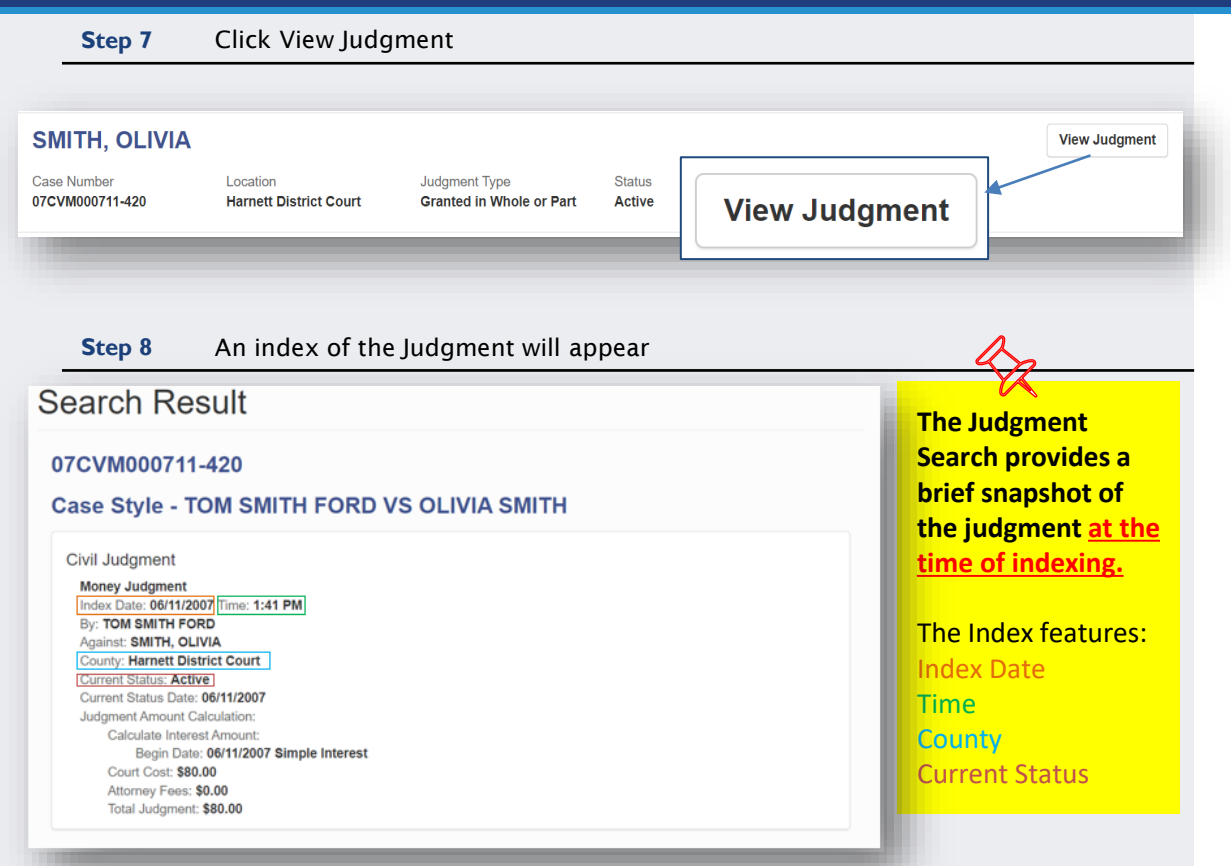

#### NOTES:

For a more detailed description of the case index, perform a <u>Smart</u> <u>Search and review the</u> <u>Register of Actions</u>

# Step 9 Go to the Smart Search Portlet and Search for the record CASE SUMMARY CASE INFORMATION ASSIGNMENT INFORMATION PARTY INFORMATION CAUSES OF ACTION CASE EVENTS DISPOSITIONS ADD TO MY CASES

#### **NOTES:**

 For additional Judgment information, perform a <u>Smart Search</u>, and access the <u>Register of Actions</u> to view the Dispositions section

When additional ludgment information is needed, the Disposition section of the

| 2010<br>111ermeatae<br>51. CONSP.ROBBERY DANGRS WEAPON<br>05.04/2014 (FE) 14-87 (1221)<br>: 0214FZL :                                                                                                    |                                                                                                    |
|----------------------------------------------------------------------------------------------------|----------------------------------------------------------------------------------------------------|
| Probation<br>Adult<br>Sup ervised<br>General Conditions:<br>1. Special Probation-Other, 270 DAYS PTC, 05/20/201<br>Duration: 24 Months<br>Special Probation:<br>Location: Meddenburg<br>Confinement<br>Minimum: 0 Years, 36 Months, 0 Days<br>Maximum: 0 Years, 36 Months, 0 Days<br>Prior Record Points: 0<br>Conclusions of Law and Judicial Findings<br>Findings: Not Entered in Legacy System<br>Adult<br>Felony Conviction Range: Presumptive<br>Agency Responsible for Confinement: N.C.DACIJ<br>Jail Credit Calculator<br>Total Days: 270<br>Total Credit for Time Served: 270<br>Days Credited Towards Special Probation: 270<br>Jail Peels<br>Additional Orders<br>Provide DNA<br>Civil Judgment<br>Money Judgment<br>Money Judgment<br>Money Judgment<br>Money Judgment<br>Money Judgment<br>Money Judgment<br>Money Judgment<br>Money Judgment Ancount: \$0.00<br>Pre-Judgment Amount: \$0.00<br>Principal Amount: \$0.00<br>Principal Amount: \$0.00<br>Attomey Fees: \$1400.00<br>Interest Rate: 8.0000%<br>Total Judgment | <sup>6</sup> Civil Judgment<br>Money Judgment<br>Index Date: 06/21/2016 Time: 9:43 AM<br>By: STATE OF NORTH CAROLINA<br>Against: JACKSON, AUTAVIS DEAN<br>County: Mecklenburg Superior Court<br>Current Status: Active<br>Current Status Date: 05/20/2016<br>Judgment Amount Calculation:<br>Pre-Judgment Amount: \$0.00<br>Princip al Amount: \$0.00<br>Attorney Fees: \$1400.00<br>Interest Rate: \$.0000%<br>Total Judgment: \$1400.00<br>Comment: J001-M0001 |

#### NOTES:

- AOC recommends reviewing the <u>Register of</u> <u>Actions</u> for the most current financial information on a Judgment
- However, the Portal NC JUDGMENT SEARCH is strictly for reference only
- Please contact your <u>county</u> <u>Clerk of Court</u> county Clerk of Court for the most current amounts and totals owed
- Portal NC JUDGMENT SEARCH references the amounts and totals owed based on the <u>original</u> Judgment date. Please contact your county Clerk of Court for the <u>current</u> amounts and totals owed.

All events occurring prior to 2/13/23 display a time stamp of 12:00 AM

CLICK TO RETURN TO TABLE OF CONTENTS

Step 10

34

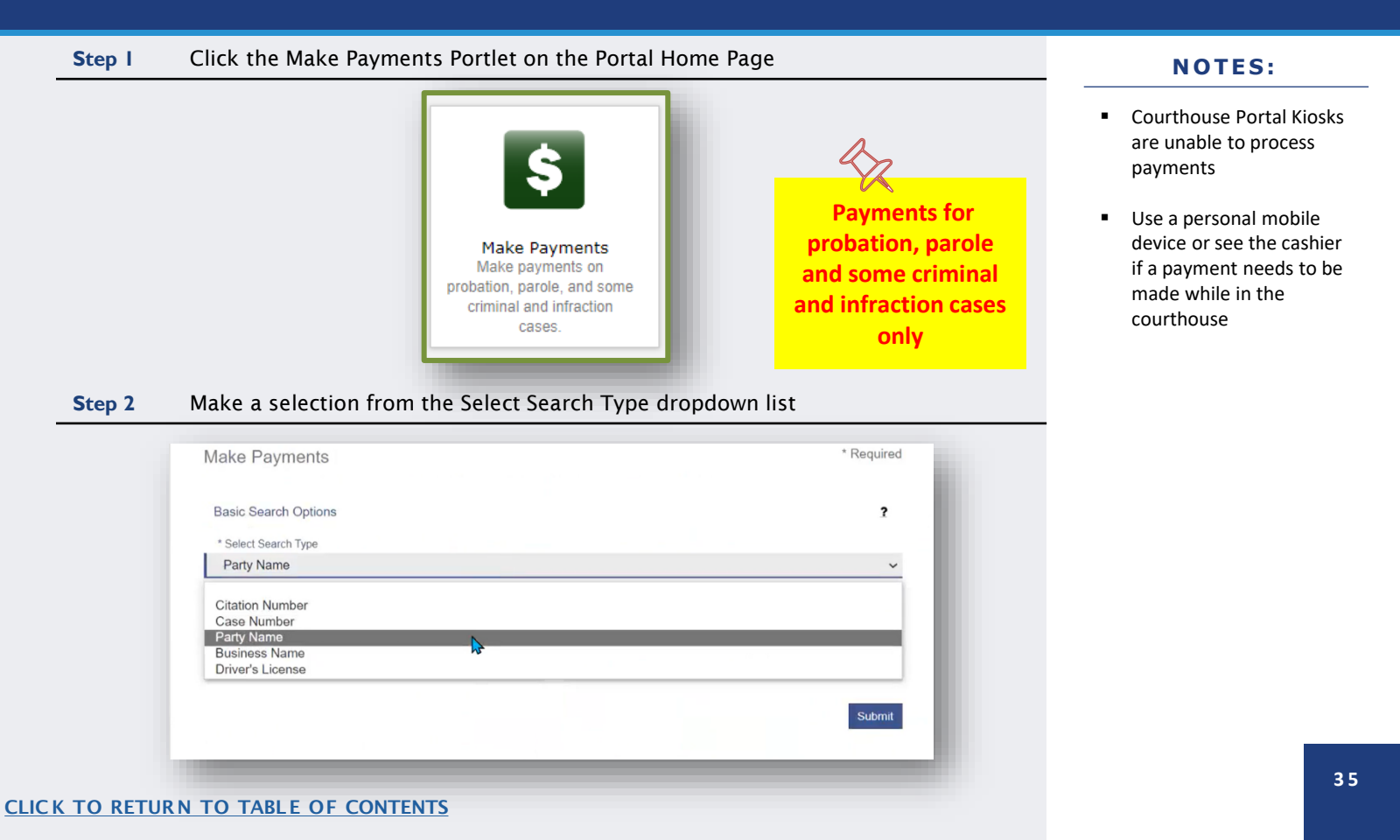

| Step 3             | Enter the Required Fields and click | Submit                                 | NOTES:                                                   |
|--------------------|-------------------------------------|----------------------------------------|----------------------------------------------------------|
|                    |                                     |                                        | <ul> <li>The * indicates a required<br/>field</li> </ul> |
| Make Payme         | nts                                 | * Required                             |                                                          |
| Basic Search Op    | otions                              | 2                                      |                                                          |
| * Select Search Ty | ре                                  |                                        |                                                          |
| Party Name         |                                     | ~                                      |                                                          |
| * Search by Last N | lame                                | * Search by First Name                 |                                                          |
| Power              |                                     | Will                                   |                                                          |
|                    |                                     | * Search by Date of Birth (mm/dd/yyyy) |                                                          |
| Search by Midd     | lle Name                            | 01/01/1976                             |                                                          |
|                    |                                     |                                        |                                                          |
|                    |                                     | Submit                                 |                                                          |
|                    |                                     |                                        |                                                          |
|                    |                                     |                                        |                                                          |
|                    |                                     |                                        |                                                          |

| Searc | h Results                                                     |                                           |                  |                  |
|-------|---------------------------------------------------------------|-------------------------------------------|------------------|------------------|
|       |                                                               |                                           |                  |                  |
| 0     | Citation/Case Number                                          | File/Citation Date                        | Name             | Balance          |
|       | 22IE000001-910                                                | 12/21/2022                                | Power, Will      | \$266.1          |
|       | 22IF000002-500                                                | 12/21/2022                                | Power, Will      | \$241.0          |
|       | 20-158(B)(1)(3) - FAIL YLD STOPS                              | GIGN/FLSH RED LGT                         | ,                |                  |
|       | 22IF000002-420                                                | 12/21/2022                                | Power, Will      | \$154.           |
|       | Payment Plan                                                  |                                           | Power, Will      | \$243.           |
|       | The minimum payment due includes<br>23CR000003-910 - 1/3/2023 | the sum of any prior outstanding payments |                  |                  |
|       | 20-7(A) - NO OPERATORS LICENS                                 | SE                                        |                  |                  |
| N 4   | 1 → → 25 ▼ items per page                                     | e                                         |                  | 1 - 4 of 4 items |
|       |                                                               |                                           | Subtotal:        | \$484.           |
|       |                                                               |                                           | Transaction Fee: | \$11.            |
|       |                                                               |                                           | Total Amount:    | \$495.           |
|       |                                                               |                                           |                  |                  |

#### NOTES:

- Search results display any cases where there is an outstanding balance, including disposed waivable cases
- The total balance is required for cases that do not have a payment plan
- Selecting a case with a payment plan will display
   the case number and charges

37

|                                    |                                         |                                  |                           | Help          |
|------------------------------------|-----------------------------------------|----------------------------------|---------------------------|---------------|
| Accepted card types included Visa, | Mastercard, and Discover. A convenience | fee of 2.39% will be assessed or | n the transaction amount. |               |
| itation/Case Number                | Name                                    | Balance                          | Minimum Due               | Amount to Pay |
| ayment Plan                        | Power, Will                             | \$243.00                         | \$18.69                   | \$ 50.00      |
| 2IF000002-500                      | Power, Will                             | \$241.00                         | \$241.00                  | \$ 241.00     |
|                                    |                                         |                                  | Subtotal:                 | \$291.00      |
|                                    |                                         |                                  | Transaction Fee:          | \$6.95        |
|                                    |                                         |                                  | Total Amount:             | \$297.95      |
| p 6                                |                                         | _                                | Add Payment Det           | ails          |
|                                    |                                         |                                  |                           |               |
| I agree to the Terms and C         | onditions                               |                                  |                           |               |
|                                    |                                         |                                  |                           |               |
|                                    |                                         |                                  |                           | mont Dotaila  |

- Can be adjusted for cases with a payment plan only; Minimum Due is the lowest acceptable amount
- Cases without a payment plan must be paid in full
- Vendor applies • transaction fee of 2.39% of the charge amount, with a minimum fee being at least \$1 per transaction

#### Complete the Cardholder Information form and click Step 7

Enter the information as it appears on the Cardholder Account. The fields marked with a red asterisk (\*) are required fields.  $\sim$ 

\* Exp Year 2021

545454545454545454

555 \* CVV Help

MasterCard

05

After clicking Process Payment, please do not click the Back button, Cancel button or refresh the page. You will be automatically redirected after

Transaction Summary - Total Amount: \$297.95

your payment is processed. Cardholder Information

Card Type

Exp Month

CVV Code

CLIC

Card Number

#### Continue

- The ★ indicates a • required field
- . Acceptable card types:

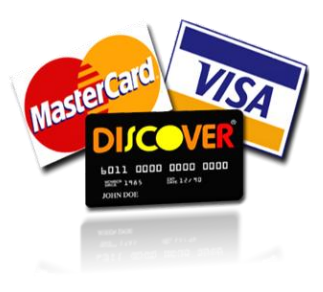

|                 | Name on Card   | Will Power<br>Maximum of 30 characters                       | • |
|-----------------|----------------|--------------------------------------------------------------|---|
|                 | Address Type   | US O Foreign                                                 |   |
|                 | Address Line 1 | 123 Dev Drive<br>Street address, P.O. box, company name, clo | * |
|                 | Address Line 2 | Agartment suite unit building floor etc.                     |   |
|                 | City           | Dallas                                                       |   |
|                 | State          | TEXAS V                                                      |   |
|                 | Zip Code       | 75201                                                        |   |
|                 |                |                                                              |   |
|                 |                |                                                              |   |
|                 |                |                                                              | l |
|                 | Cancel         |                                                              |   |
| <u>ск то </u> ғ | RETURN TO TABL | <u>E OF CONTENTS</u>                                         |   |
|                 |                |                                                              |   |

Process Payment

Warning! Do not click the

back button after clicking Process Paymen X

| Transaction Summary - Total Am                                | ount: \$297.95                                                                                                    |  |
|---------------------------------------------------------------|----------------------------------------------------------------------------------------------------|--|
| After clicking Process Payment,<br>your payment is processed. | please do not click the Back button, Cancel button or refresh the page. You will be automatically redirected after |  |
| Billing Detail                                                |                                                                                                    |  |
| Card Type                                                     | MASTERCARD                                                                                                    |  |
| Card Number                                                   | *********5454                                                                                                    |  |
| Exp Date                                                      | 05/23                                                                                                    |  |
| CVV Code                                                      | ***                                                                                                    |  |
| Name on Card                                                  | Will Power                                                                                                    |  |
| Address Type                                                  | US                                                                                                    |  |
| Address Line 1                                                | 123 Dev Drive                                                                                                    |  |
| Address Line 2                                                |                                                                                                    |  |
| City                                                          | Dallas                                                                                                    |  |
| State                                                         | TX                                                                                                    |  |
| Zip Code                                                      | 75201                                                                                                    |  |
| Terms and Conditio                                            | ins                                                                                                    |  |

Back

Process Payme

Varify Card Halder information and click

Ctor 0

#### **NOTES:**

 The receipt can be printed and/or emailed after the payment has processed

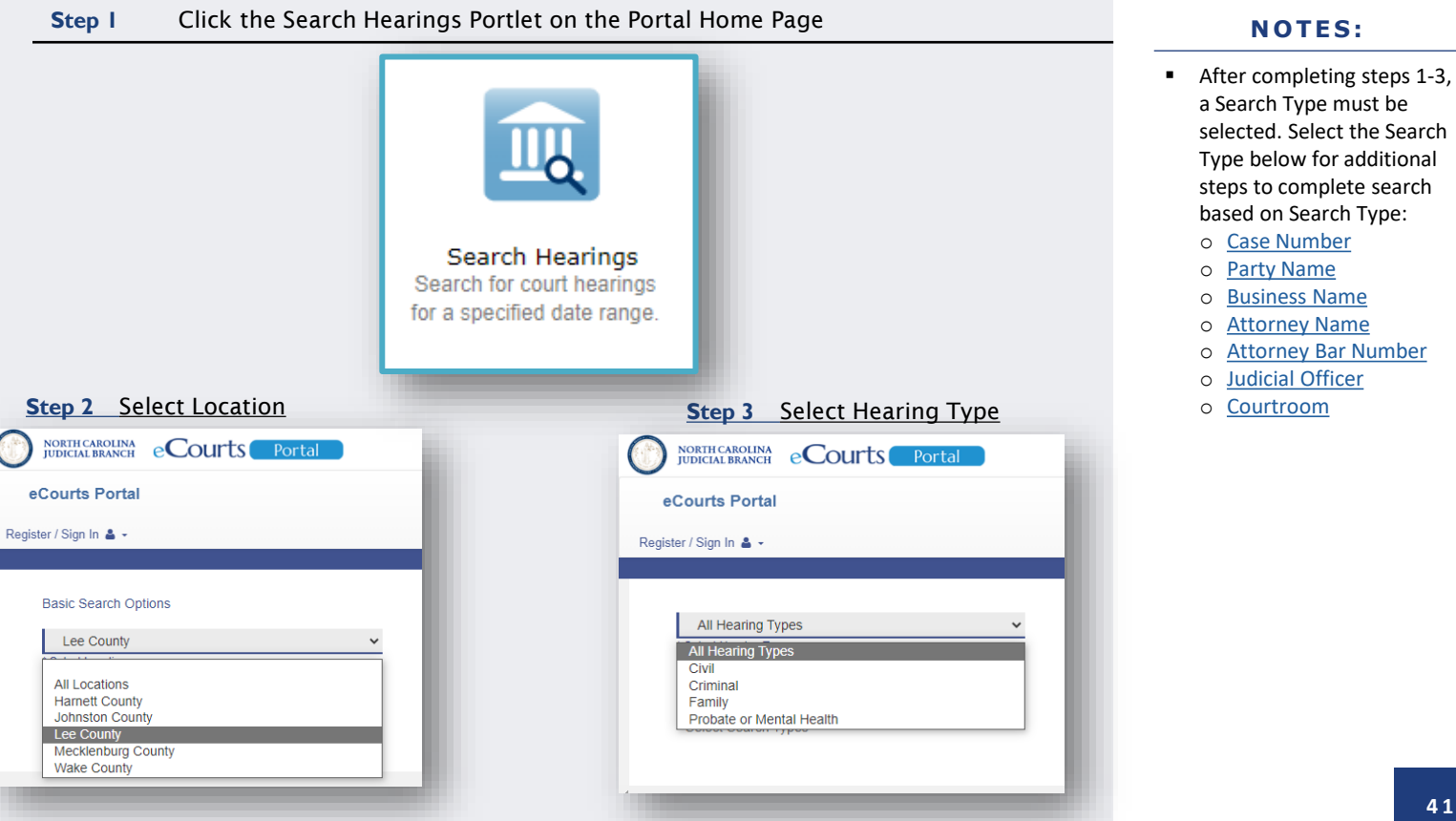

(Search Type: Case Number)

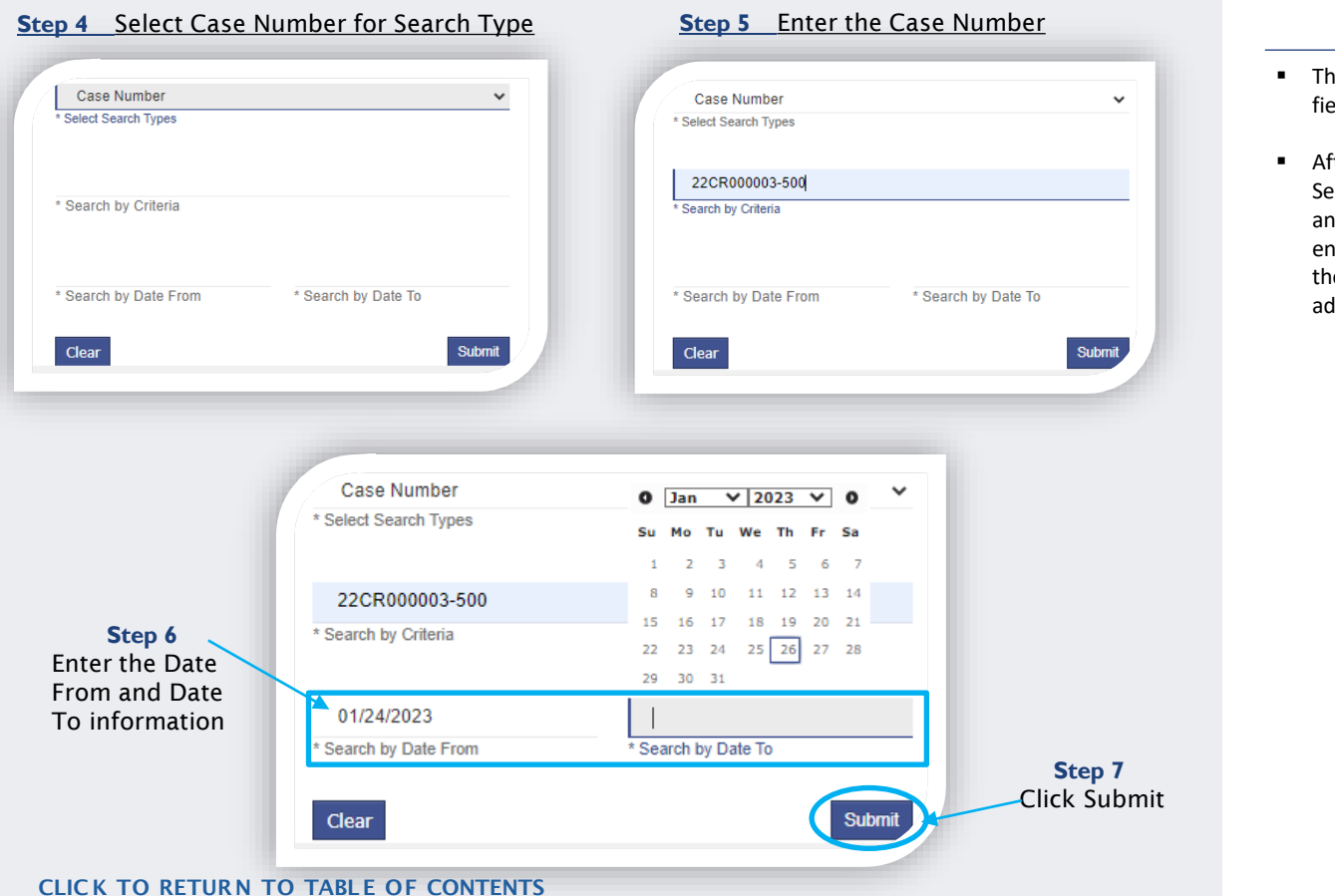

- The \* Indicates a required field
- After Clicking Submit, Search Results return if any cases meet the entered parameters (see the <u>Search Results</u> slide for additional information)

(Search Type: Party Name)

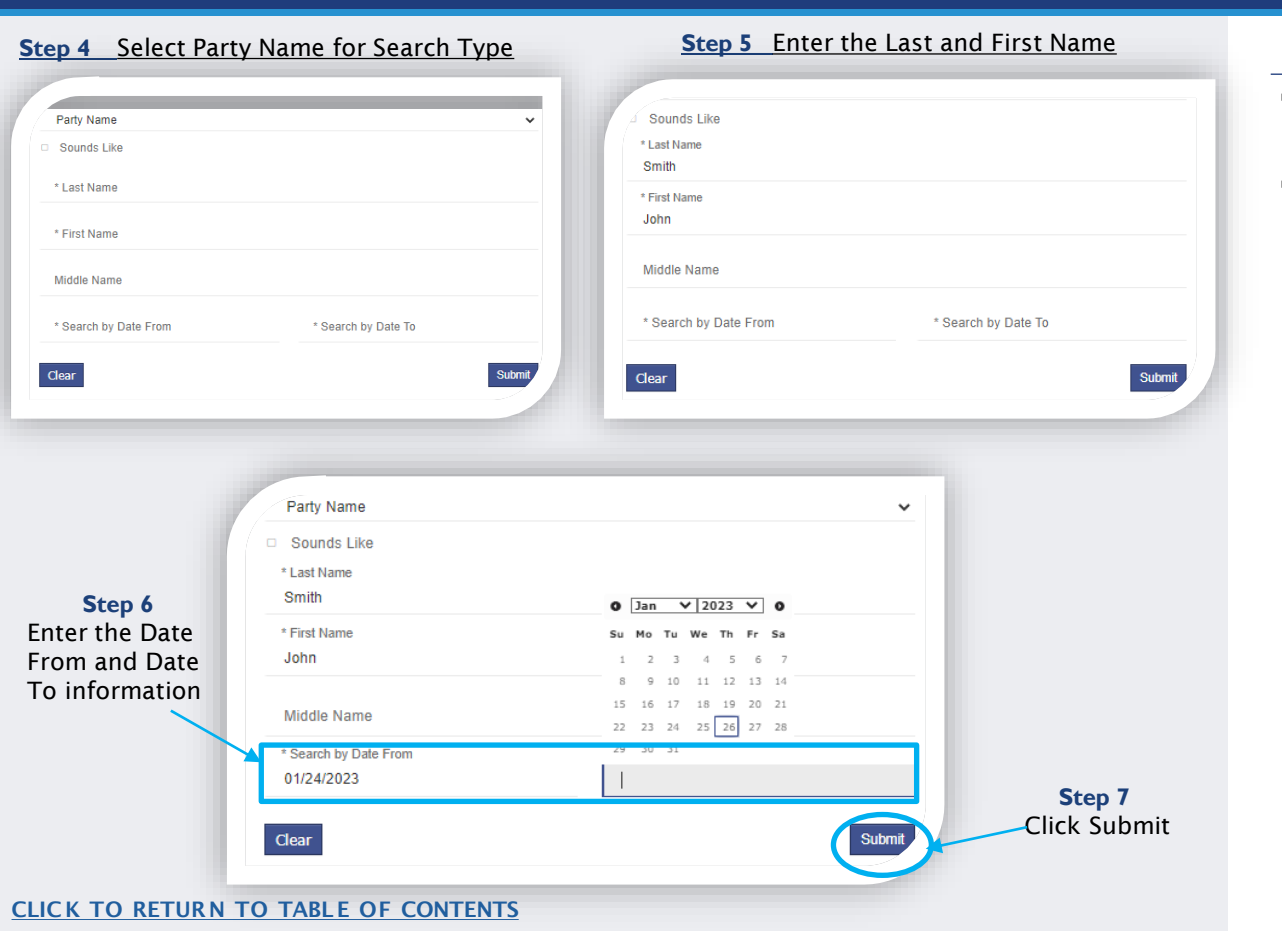

#### NOTES:

- The \* Indicates a required field
- After Clicking Submit, Search Results return if any cases meet the entered parameters (see the <u>Search Results</u> slide for additional information)

43

(Search Type: Business Name)

| select search Types                      |                                                                          | * Select Search Types                                                                                                    |                     |
|------------------------------------------|--------------------------------------------------------------------------|----------------------------------------------------------------------------------------------------|---------------------|
| usiness Name                             |                                                                          | Business Name                                                                                                    |                     |
| se Number                                |                                                                          | <ul> <li>Sounds Like</li> </ul>                                                                                                    |                     |
| ty Name<br>siness Name                   |                                                                          | * Business Name<br>Capogernini                                                                                                    |                     |
| orney Name<br>orney Bar Number           |                                                                          | Tank Review                                                                                                    |                     |
| dicial Officer                           |                                                                          | * Search by Date From                                                                                                    | * Search by Date To |
| urroom                                   |                                                                          |                                                                                                    |                     |
| ar                                       | Su                                                                       | Clear                                                                                                    |                     |
|                                          |                                                                          |                                                                                                    |                     |
|                                          |                                                                          |                                                                                                    |                     |
|                                          |                                                                          |                                                                                                    |                     |
|                                          |                                                                          |                                                                                                    |                     |
|                                          | * Select Search Types                                                    | 0 Jan v 2023 v 0                                                                                                    |                     |
| Stop 6                                   | Business Name                                                            |                                                                                                    |                     |
| Step o                                   | Dualiteaa Nuttie                                                         | Su Mo Tu We Th Fr Sa                                                                                                    | ×                   |
| er the Date                              | Sounds Like                                                              | Su Mo Tu We Th Fr Sa<br>1 2 3 4 5 6 7                                                                                                    | <b>`</b>            |
| er the Date<br>m and Date                | Sounds Like                                                              | Su Mo Tu We Th Fr Sa<br>1 2 3 4 5 6 7<br>8 9 10 11 12 13 14                                                                                                    |                     |
| er the Date<br>m and Date<br>information | Sounds Like Business Name Concerning                                     | Su         Mo         Tu         We         Th         Fr         Sa           1         2         3         4         5         6         7           8         9         10         11         12         13         14           15         16         17         18         19         20         21                                                                                                    |                     |
| er the Date<br>m and Date<br>information | Sounds Like Business Name Capgemini                                      | Su         Mo         Tu         We         Th         Fr         Sa           1         2         3         4         5         6         7           8         9         10         11         12         13         14           15         16         17         18         19         20         21           22         23         24         25         26         27         28                                                                                                    |                     |
| er the Date<br>m and Date<br>information | Sounds Like Business Name Capgemini Search by Date From                  | Su         Mo         Tu         We         Th         Fr         Sa           1         2         3         4         5         6         7           8         9         10         11         12         13         14           15         16         17         18         19         20         21           22         23         24         25         26         27         28           29         30         31                                                                                                    |                     |
| er the Date<br>m and Date<br>information | Sounds Like Business Name Capgemini Search by Date From 01/24/2023       | Su         Mo         Tu         We         Th         Fr         Sa           1         2         3         4         5         6         7           8         9         10         11         12         13         14           15         16         17         18         19         20         21           22         23         24         25         26         27         28           29         30         31                                                                                                    |                     |
| er the Date<br>m and Date<br>information | Sounds Like Business Name Capgemini Search by Date From 01/24/2023       | Su         Mo         Tu         We         Th         Fr         Sa           1         2         3         4         5         6         7           8         9         10         11         12         13         14           15         16         17         18         19         20         21           22         23         24         25         26         27         28           29         30         31                                                                                                    |                     |
| er the Date<br>m and Date<br>information | Sounds Like Business Name Capgemini Search by Date From 01/24/2023 Clear | Su         Mo         Tu         We         Th         Fr         Sa           1         2         3         4         5         6         7           8         9         10         11         12         13         14           15         16         17         18         19         20         21           22         23         24         25         26         27         28           29         30         31                                                                                                    | Submit              |
| er the Date<br>m and Date<br>information | Sounds Like Business Name Capgemini Search by Date From 01/24/2023 Clear | Su         Mo         Tu         We         Th         Fr         Sa           1         2         3         4         5         6         7           8         9         10         11         12         13         14           15         16         17         18         19         20         21           22         23         24         25         26         27         28           29         30         31                                                                                                    | Submit              |
| er the Date<br>m and Date<br>information | Sounds Like Business Name Capgemini Search by Date From 01/24/2023 Clear | Su         Mo         Tu         We         Th         Fr         Sa           1         2         3         4         5         6         7           8         9         10         11         12         13         14           15         16         17         18         19         20         21         22         23         24         25         26         27         28         29         30         31         14         14         15         16         17         18         19         20         21         22         23         24         25         26         27         28         29         30         31         14         14         14         14         14         14         14         14         14         14         14         14         14         14         14         14         14         14         14         14         14         14         14         14         14         14         14         14         14         14         14         14         14         14         14         14         14         14         14         14         14         14 | Submit              |
| er the Date<br>m and Date<br>information | Sounds Like Business Name Capgemini Search by Date From 01/24/2023 Clear | Su         Mo         Tu         We         Th         Fr         Sa           1         2         3         4         5         6         7           8         9         10         11         12         13         14           15         16         17         18         19         20         21         22         23         24         25         26         27         28           29         30         31         -         -         -         -         -         -         -         -         -         -         28         29         30         31         -         -         -         -         -         -         -         -         -         -         -         -         -         -         -         -         -         -         -         -         -         -         -         -         -         -         -         -         -         -         -         -         -         -         -         -         -         -         -         -         -         -         -         -         -         -         -         -         -                                    | Submit              |
| er the Date<br>m and Date<br>information | Sounds Like Business Name Capgemini Search by Date From 01/24/2023 Clear | Su         Mo         Tu         We         Th         Fr         Sa           1         2         3         4         5         6         7           8         9         10         11         12         13         14           15         16         17         18         19         20         21         22         23         24         25         26         27         28           29         30         31         -         -         -         -         -         -         -         -         -         -         28         29         30         31         -         -         -         -         -         -         -         -         -         -         -         -         -         -         -         -         -         -         -         -         -         -         -         -         -         -         -         -         -         -         -         -         -         -         -         -         -         -         -         -         -         -         -         -         -         -         -         -         -                                    | Submit              |

CLICK TO RETURN TO TABLE OF CONTENTS

- The \* Indicates a required field
- After Clicking Submit, Search Results return if any cases meet the entered parameters (see the <u>Search Results</u> slide for additional information)

(Search Type: Attorney Name)

| Step 4 Select A                                      | ttorney Name for Search Type | Step 5 Enter th             | <u>ne Last and First name</u> |
|------------------------------------------------------|------------------------------|-----------------------------|-------------------------------|
| * Select Search Types                                |                              | * Select Search Types       |                               |
| Case Number<br>Party Name                            |                              | Sounds Like     * Last Name | · · · · · ·                   |
| Business Name<br>Attorney Name                       |                              | Smith                       |                               |
| Attorney Bar Number<br>Judicial Officer<br>Courtroom |                              | * First Name<br>John        |                               |
| Middle Name                                          |                              | Middle Name                 |                               |
| * Search by Date From                                | * Search by Date To          | * Search by Date From       | * Search by Date To           |
| Clear                                                | Submit                       | Clear                       | Submit                        |
| 1                                                    |                              |                             |                               |
|                                                      |                              |                             |                               |
|                                                      | * Select Search Types        |                             |                               |
|                                                      | Attorney Name                |                             | ~                             |
| Step 6                                               | Sounds Like                  |                             |                               |
| Enter the Date                                       | * Last Name                  |                             |                               |
| From and Date                                        | Smith                        |                             |                               |
| To information                                       | * First Name                 | U Jan V 2023 V U            |                               |
| 10 mormation                                         | John                         | 1 2 3 4 5 6 7               |                               |
| X                                                    |                              | 8 9 10 11 12 13 14          |                               |
|                                                      | Middle Name                  | 15 16 17 18 19 20 21        |                               |
|                                                      |                              | 22 23 24 25 26 27 28        |                               |
|                                                      | 01/24/2023                   | 1                           |                               |
|                                                      |                              | 1                           |                               |
|                                                      | Clear                        |                             | Submit                        |
|                                                      |                              |                             |                               |
|                                                      |                              |                             |                               |
|                                                      |                              |                             |                               |
|                                                      |                              |                             | Step 7                        |
|                                                      |                              |                             | Click Subr                    |

- The \* Indicates a required field
- After Clicking Submit, Search Results return if any cases meet the entered parameters (see the <u>Search Results</u> slide for additional information)

(Search Type: Attorney Bar Number)

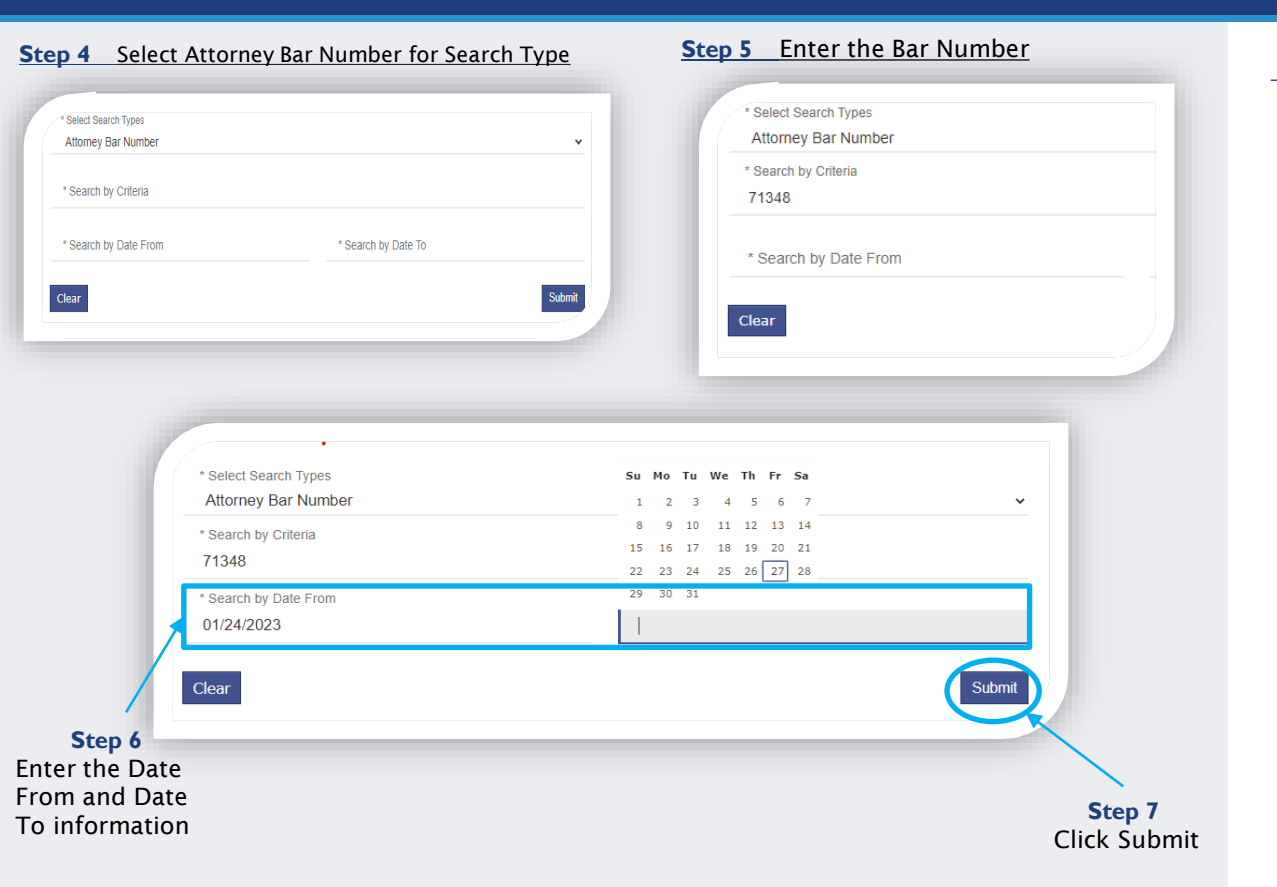

- The \* Indicates a required field
- After Clicking Submit, Search Results return if any cases meet the entered parameters (see the <u>Search Results</u> slide for additional information)

(Search Type: Judicial Officer)

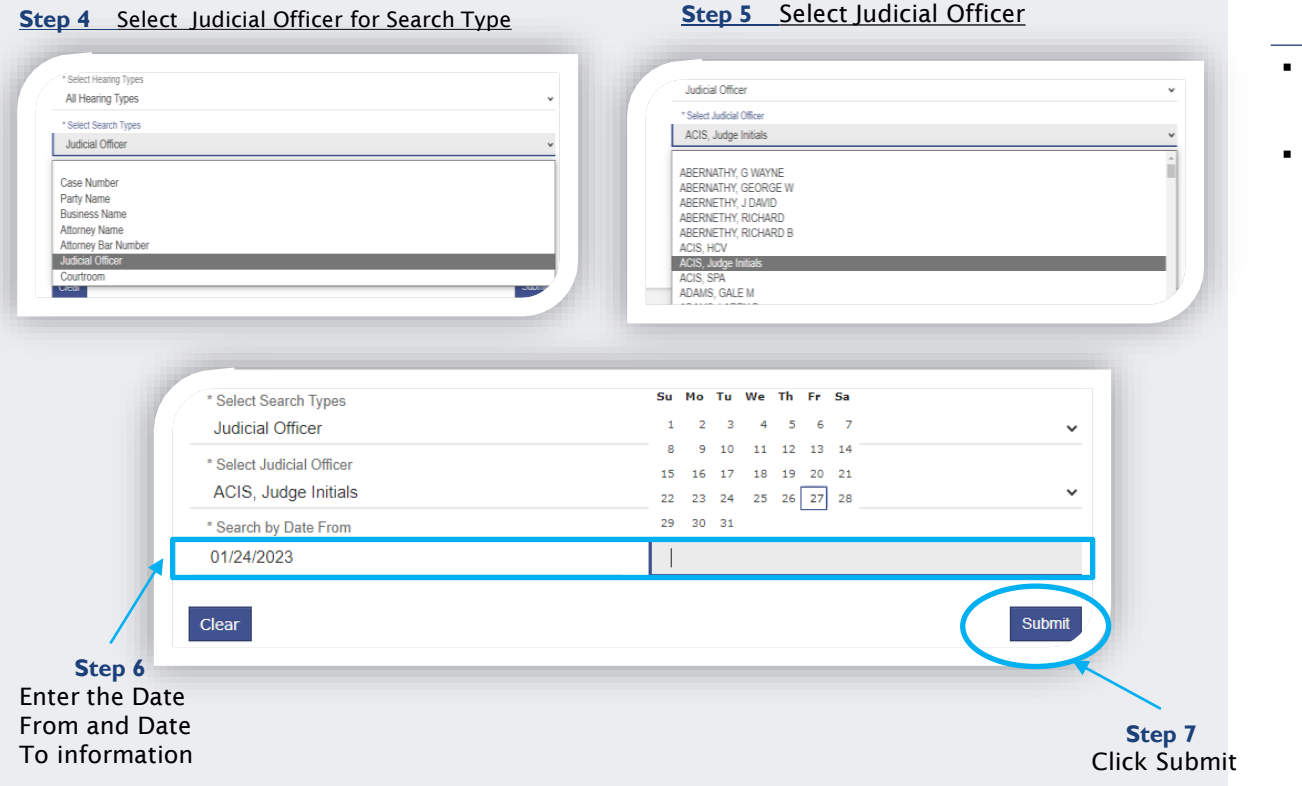

- The \* Indicates a required field
- After Clicking Submit, Search Results return if any cases meet the entered parameters (see the <u>Search Results</u> slide for additional information)

(Search Type: Courtroom)

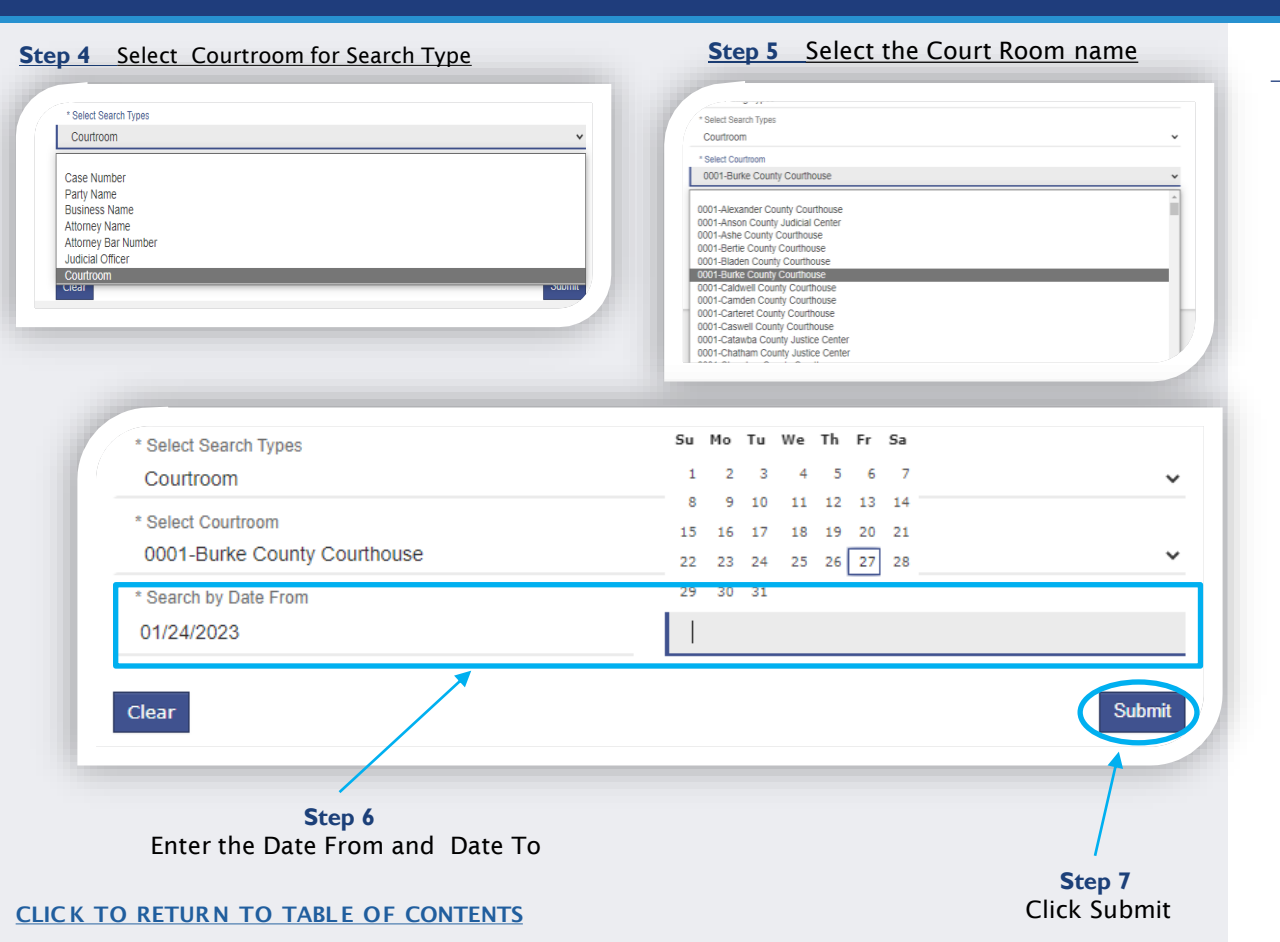

- All courtrooms within the state are listed
- For an optimal search experience, AOC recommends knowing and selecting the specific courtroom
- After Clicking Submit, Search Results return if any cases meet the entered parameters (see the <u>Search Results</u> slide for additional information)

## SEARCH RESULTS

### Below are examples of Hearing Search and Party Search Results

(1

CL

| he search returned<br>iteria.                                                                                | 199 hearings, b                                                                   | ut could have                        | e returned m                                  | ore. Please narro                      | w the sea    | rch by entering m                                         |                                                          |
|----------------------------------------------------------------------------------------------------|-----------------------------------------------------------------------------------|--------------------------------------|-----------------------------------------------|----------------------------------------|--------------|-----------------------------------------------------------|----------------------------------------------------------|
| Case - St<br>Number Dr                                                                                       | : <u>vle /</u> ~<br>efendant                                                      | <u>Case</u> ~<br>Type                | <u>Date /</u> ~<br>Time                       | Hearing ~<br>Type                      | Judge ~      | <u>Courtroom</u> ~                                        | Case ~<br>Category                                       |
| 21CR018799- GC                                                                                               | OMEZ, ALEX H                                                                      | Criminal                             | 2/1/2023<br>9:00 AM                           | Legacy<br>Trial/Hearing                |              | Courtroom<br>1130-<br>Mecklenburg<br>County<br>Courthouse | Criminal                                                 |
|                                                                                                    |                                                                                   |                                      |                                               |                                        |              |                                                           |                                                          |
|                                                                                                    |                                                                                   |                                      |                                               |                                        |              |                                                           | Prin                                                     |
| Party Search                                                                                                 | n Results                                                                         |                                      |                                               |                                        |              |                                                           |                                                          |
|                                                                                                    |                                                                                   |                                      |                                               | <ul> <li>Date of Birth</li> </ul>      |              |                                                           |                                                          |
| Current Addre<br>4200 BROOKS                                                                                 | ess:<br>HIRE BV                                                                   |                                      |                                               |                                        |              |                                                           | Cases (1)                                                |
| Current Addri<br>4200 BROOKS<br>TIMES TURN 4<br>CHARLOTTE, N<br>Cases<br>Case Number                         | ess:<br>SHIRE BV<br>ARND<br>NC 00000-0000                                         | fendant                              | ✓ <u>Status</u> ✓                             | Location                               | ❤ <u>Par</u> | ty Name                                                   | <ul> <li><u>Party Type</u></li> </ul>                    |
| Current Addn<br>4200 BROOKS<br>TIMES TURN 4<br>CHARLOTTE, N<br>Cases<br><u>Case Number</u><br>02CR239188-5   | ess:<br>SHIRE BV<br>ARND<br>NC 00000-0000<br>Style / De<br>i90 HENDERS<br>HENDERS | fendant<br>ON, RONALD<br>ON          | <ul> <li>Status </li> <li>Disposed</li> </ul> | Location<br>Mecklenburg Distr<br>Court | ict HE       | ty Name<br>NDERSON, RONALD<br>NDERSON                     | <ul> <li><u>Party Type</u></li> <li>Defendant</li> </ul> |
| Current Addri<br>4200 BROOKS<br>TIMES TURN A<br>CHARLOTTE, N<br>Cases<br><u>Cases Number</u><br>02CR239188-5 | ess:<br>SHIRE BV<br>ARND<br>NC 00000-0000<br>Style / De<br>190<br>HENDERS         | r <u>fendant</u><br>ON, RONALD<br>ON | ✓ <u>Status</u> ✓<br>Disposed                 | Location<br>Mecklenburg Distr<br>Court | ict HE       | tv Name<br>NDERSON, RONALD<br>NDERSON                     | Party Type                                               |
| Current Addn<br>4200 BROOKS<br>TIMES TURN /<br>CHARLOTTE, N<br>Cases<br>Case Number<br>02CR239188-5          | ess:<br>SHIRE BV<br>ARND<br>NC 00000-0000<br>Style / De<br>190<br>HENDERS         | fendant .<br>ON, RONALD<br>ON        | ✓ <u>Status</u> ✓<br>Disposed                 | Location<br>Mecklenburg Distr<br>Court | ict HE       | tv Name<br>NDERSON, RONALD<br>NDERSON                     | Party Type     Defendant                                 |

## LOGGING INTO PORTAL

| Step I     | On the Portal Home Page, click Register / Sign In 🛎 - and choose Sign In                                                                                                    | NOTES:                                                                                                    |  |
|------------|----------------------------------------------------------------------------------------------------|----------------------------------------------------------------------------------------------------|--|
| Step 2     | Enter the email address you Registered with > enter your password > click <b>Sign In</b>                                                                                                    | <ul> <li>Portal can be used</li> </ul>                                                                                                    |  |
| Step 3     | Below is a diagram of the dashboard with the different areas labeled which are used throughout this training material.                                                                                                    | without signing in                                                                                                    |  |
| rts Portal | Register / Sign In 👗 -                                                                                                    |                                                                                                    |  |
|            | <section-header><section-header>         An construction         Between the search our thearings, our treaded, make payments, and more. Additional resources and link:         Barge Sarvices         But Points - find an Attorney. Going to Court, and more         But Points - find an Attorney. Going to Court, and more         Barge Sarvices         Barge Sarvices</section-header></section-header> |                                                                                                    |  |
|            | Step I<br>Step 2<br>Step 3<br>rts Portal                                                                                                    | Step 1       On the Portal Home Page, click       Register / Sign In L · and choose Sign In         Step 2       Enter the email address you Registered with > enter your password > click Sign In         Step 3       Below is a diagram of the dashboard with the different areas labeled which are used throughout this training material.         ts Portal       Register / Sign In L · and Choose Sign In         ecourts Portal       Register / Sign In L · and Choose Sign In         ecourts Portal       Register / Sign In L · and Choose Sign In L · and Choose Sign In L · and Choose Sign In         ecourts Portal       Register / Sign In L · and Choose Sign In L · and Choose Sign In Choose Sign In Choose |  |

## **ELEVATED ACCESS**

## **Elevated Access**

Available for users with a verified business need and authority granted by statute to view generally restricted case information and nonpublic information

Requests are initiated by the user and processed by the North Carolina Administrative Office of the Courts

#### **NOTES:**

Sealed or confidential records and documents with sensitive information are not available for viewing on Portal.

## **ELEVATED ACCESS**

## Who can apply for Elevated Access?

## Law Enforcement

 Any LEO who is statutorily permitted to view Warrants Unreturned and Protective Order Cases
 Registration with Agency email required!

## Government & Domestic Violence Agencies

- Any government agency employee who has a business need for PII
- Any domestic violence agency employee who has a <u>business need</u> to Protective Order Cases
   Registration with Agency email required!

## Active Party assigned to Odyssey Case

- Any Attorney who serves juvenile cases
- Attorney for Mother, Father, Guardian, or Custodian.
- GAL Attorney Advocate
- Any Attorney who serves Special Proceeding Confidential Cases
- Any Attorney who serves Protective Order Cases
- GAL Program Volunteer
- Mother, Father, Father (Legal), Father (Putative), Guardian, Custodian
- Juvenile
- DSS Social Worker
- Court Counselor
- Respondent

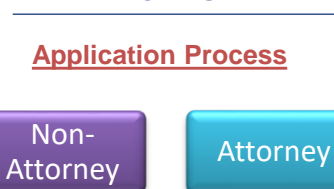

NOTES:

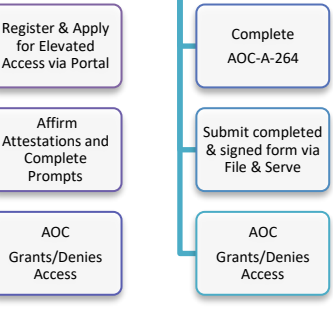

 Processing times vary dependent on the volume of requests received; requesters are notified by email if access is granted

## **ELEVATED ACCESS**

## Reasons for being denied Elevated Access:

# Non-Attorney

- File Number provided is not valid
- You are not listed as an Active Party on the case provided
- You are not associated as the correct Party type on the case provided
- You did not register with a federal/state/local government or law enforcement email address
- Your LEO role is not approved for Elevated Access
- AOC was unable to validate the credentials provided

#### NOTES:

#### If Denied:

- Attorney users will be notified via eCourts File & Serve
- Non-attorney users will be notified via email

# **Attorney**

- Attestation Form was not included on the File & Serve request
- Attestation Form was not completed/signed and/or was completed incorrectly
- File Number provided is not valid
- File Number provided is not for a restricted case type of: Juvenile, Special Proceeding Confidential, or Protective Order Case
- File Number provided does not match county provided
- Attorney is not listed as an Active Party on the File Number provided

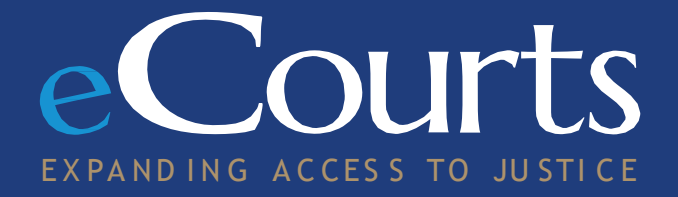